## HP Color LaserJet 2700 Series printers

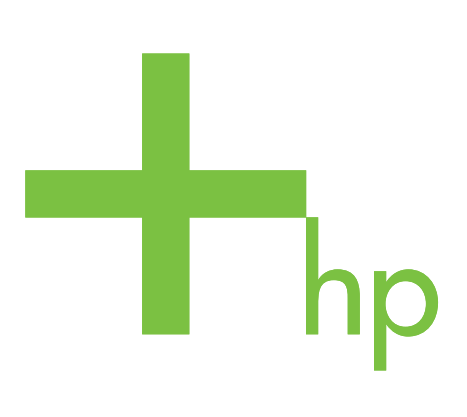

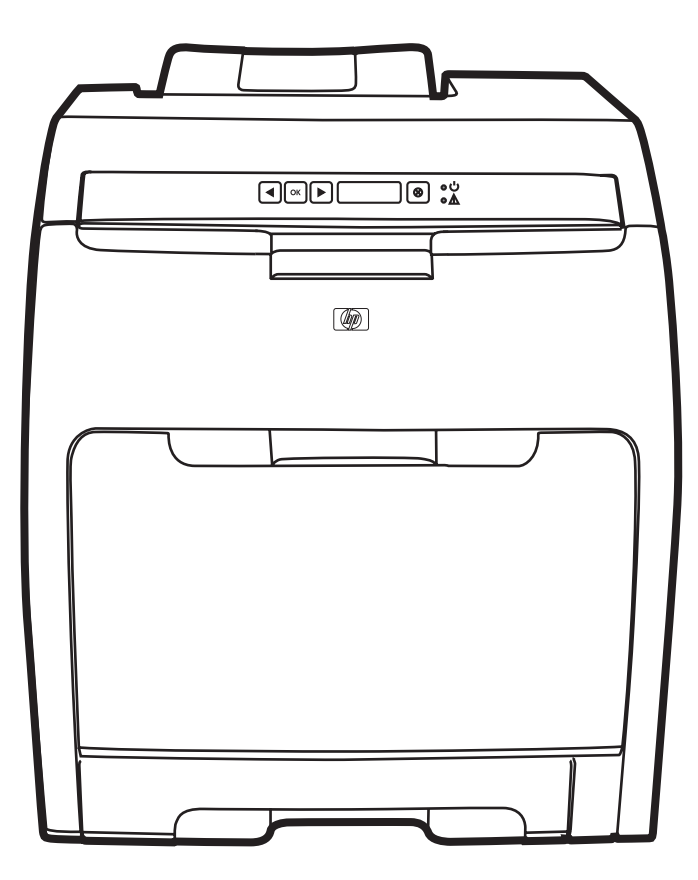

Getting Started Guide Guide de mise en route Начално ръководство Обηγός прώτης χρήσης Алғашқы іске қосу жөніндегі нұсқаулықты орындау Руководство по началу работы Başlangıç Kılavuzu Посібник користувача

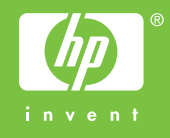

#### **Copyright Information**

© 2006 Copyright Hewlett-Packard Development Company, L.P.

Reproduction, adaptation or translation without prior written permission is prohibited, except as allowed under the copyright laws.

The information contained in this document is subject to change without notice.

The only warranties for HP products and services are set forth in the express warranty statements accompanying such products and services. Nothing herein should be construed as constituting an additional warranty. HP shall not be liable for technical or editorial errors or omissions contained herein.

Edition 1, 10/2006

Q7824-90929

#### **FCC Regulations**

This equipment has been tested and found to comply with the limits for a Class B digital device, pursuant to Part 15 of the FCC rules. These limits are designed to provide reasonable protection against harmful interference in a residential installation. This equipment generates, uses, and can radiate radio frequency energy. If this equipment is not installed and used in accordance with the instructions, it may cause harmful interference to radio communications. However, there is no guarantee that interference will not occur in a particular installation. If this equipment does cause harmful interference to radio or television reception, which can be determined by turning the equipment off and on, the user is encouraged to try to correct the interference by one or more of the following measures:

Reorient or relocate the receiving antenna.

Increase separation between equipment and receiver.

Connect equipment to an outlet on a circuit different from that to which the receiver is located.

Consult your dealer or an experienced radio/TV technician.

See the electronic User Guide for more regulatory information.

#### **Trademark Credits**

Microsoft®, Windows®, is a U.S. registered trademark of Microsoft Corporation. All other devices mentioned herein may be trademarks of their respective companies.

#### Informations Copyright

© 2006 Copyright Hewlett-Packard Development Company, L.P.

La reproduction, l'adaptation ou la traduction, sans autorisation écrite préalable, sont interdites sauf dans le cadre des lois sur le copyright.

Les informations contenues dans le présent document sont susceptibles d'être modifiées sans préavis.

Les seules garanties pour les produits et services HP sont exposées dans la garantie expresse qui accompagne lesdits produits et services. Rien de ce qui pourrait être mentionné dans le présent document ne pourrait constituer une garantie supplémentaire. HP ne saurait être tenu responsable d'erreurs ou d'omissions rédactionnelles ou techniques contenues dans le présent document.

Edition 1, 10/2006

Q7824-90929

#### Marques commerciales

Microsoft® et Windows® sont des marques déposées aux Etats-Unis de Microsoft

Corporation. Tous les autres périphériques mentionnés dans le présent document sont des margues déposées de leurs sociétés respectives.

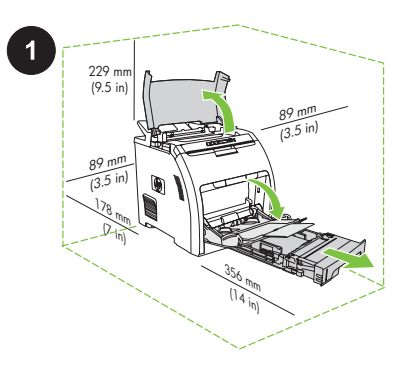

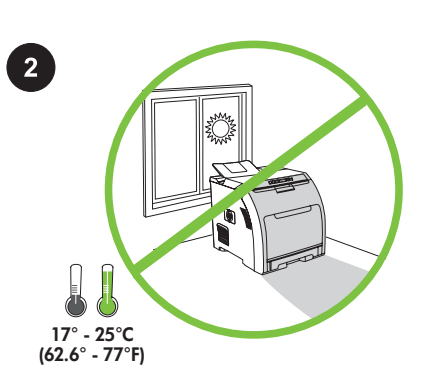

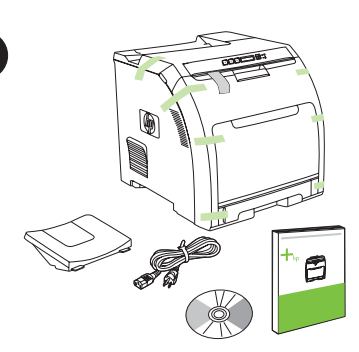

**Prepare the location.** Place the printer on a sturdy, level surface in a well-ventilated area. Make sure that the air vents are not blocked and all doors can open freely.

**Préparez l'emplacement.** Placez l'imprimante sur une surface résistante et plane située dans une zone bien ventilée. Assurez-vous que la circulation de l'air n'est pas gênée et que toutes les portes peuvent s'ouvrir sans difficultés.

Подгответе мястото Разположете принтера върху стабилна, равна повърхност, на добре проветрявано място. Уверете се, че отворите за вентилация не са блокирани и всички вратички се отварят свободно.

#### Προετοιμάστε τη θέση εγκατάστασης.

Τοποθετήστε τον εκτυπωτή σε μια σταθερή, επίπεδη επιφάνεια, σε χώρο με καλό εξαερισμό. Βεβαιωθείτε πως δεν έχουν μπλοκαριστεί οι είσοδοι αέρα και πως όλες οι θύρες ανοίγουν εύκολα.

Орнататын жерді дайындаңыз. Құрылғыны жақсы желдетілетін жерде орнықты жєне тегіс бетке қойыңыз. Желдету саңылаулары бітеліп қалмай, құрылғының барлық қақпақтарының еркін ашылуын қамтамасыз етіңіз.

#### Подготовьте место размещения

**принтера.** Принтер следует установить на ровной, устойчивой поверхности в хорошо вентилируемом помещении. Убедитесь в том, что вентиляционные отверстия не заблокированы, а все двери в помещение свободно открываются.

Yeri hazırlayın. Yazıcıyı iyi havalandırılan bir yerde sağlam ve düz bir yüzeye yerleştirin. Havalandırma açıklıklarının kapanmamasına ve tüm kapakların rahatça açılabilmesine dikkat edin.

#### Підготуйте місце встановлення.

Встановлюйте принтер на стійкій, рівній поверхні у добре провітрюваному місці. Перевірте, чи повітряні отвори не заблоковано, а також чи усі кришки легко відкриваються. **Regulate the environment.** Do not place the printer in direct sunlight or in an area that has abrupt temperature and humidity changes.

Réglez la température environnementale. Ne placez pas l'imprimante dans un endroit directement exposé aux rayons du soleil ou à de brusques changements de température et d'humidité.

Преценете обкръжението. Не поставяйте принтера на пряка слънчева светлина или на място с резки промени в температурата и влажността.

Διαμορφώστε το περιβάλλον. Ο εκτυπωτής δεν πρέπει να εκτίθεται σε άμεση ηλιακή ακτινοβολία ή να τοποθετείται σε χώρο όπου συμβαίνουν απότομες αλλαγές θερμοκρασίας και υγρασίας.

**Қоршаған ортаны реттеңіз.** Құрылғыны тікелей күн сәулесі түсетін немесе температурасы мен ылғалдылығы күрт өзгеріп отыратын жерге орнатпаңыз.

Проверьте соответствие требованиям по качеству окружающей среды. При подборе места для установки принтера следует избегать прямого солнечного света, резких изменений температурных и влажностных условий.

Çevreyi düzenleyin. Yazıcıyı doğrudan güneş ışığı alan yerlere veya aşırı sıcaklık ve nem değişiklikleri olan yerlere yerleştirmeyin.

Забезпечте належні умови навколишнього середовища. Не розташовуйте принтер у місцях прямого потрапляння сонячних променів або з різкими перепадами температури й вологості. Unpack and check the contents of the box.

Ouvrez et vérifiez le contenu du carton.

Разпакетирайте и проверете съдържанието на кутията.

Αφαιρέστε τα εξαρτήματα από τη συσκευασία και ελέγξτε τα.

Қорапты ашып, ішіндегілердің түгел екендігін тексеріңіз.

Вскройте упаковку и проверьте содержимое коробки.

Ambalajı çıkarın ve içindekileri kontrol edin.

Розпакуйте і перевірте вміст коробки.

Kasa

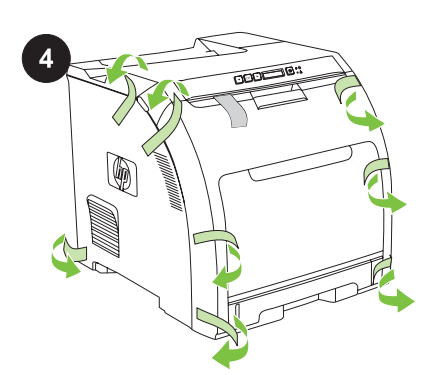

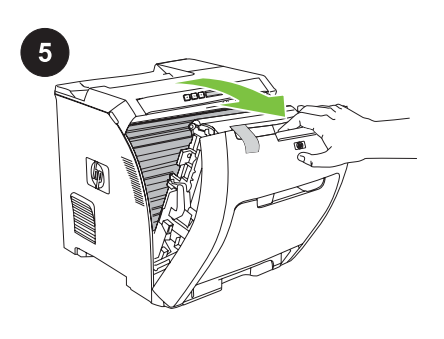

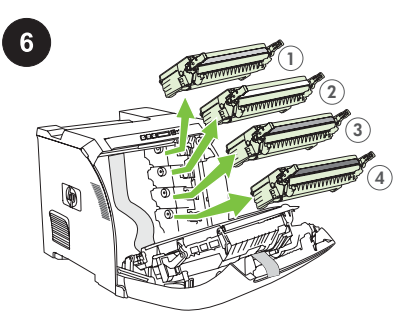

| English   | <b>Remove all shipping tape.</b> Check the device thoroughly and remove all of the shipping tape.                          | Open the front door.        | Remove the FOUR print cartridges by holding<br>the blue handles on both sides of each<br>cartridge and then pulling straight out.                   |
|-----------|----------------------------------------------------------------------------------------------------|-----------------------------|----------------------------------------------------------------------------------------------------|
| Français  | <b>Retirez toute la bande adhésive.</b> Vérifiez attentivement le périphérique et retirez l'ensemble de la bande adhésive. | Ouvrez le capot avant.      | Retirez les QUATRE cartouches d'encre en<br>prenant appui sur le support bleu situé de<br>chaque coté des cartouches puis en tirant.                |
| Български | Отстранете опаковъчните ленти.<br>Огледайте внимателно устройството и<br>отстранете всички опаковъчни ленти.               | Отворете предния капак.     | Извадете ЧЕТИРИТЕ печатащи касети,<br>като натиснете сините дръжки от двете им<br>страни и след това рязко ги издърпате<br>навън.                   |
| Ελληνικά  | <b>Αφαιρέστε όλες τις ταινίες μεταφοράς.</b> Ελέγξτε<br>προσεκτικά τη συσκευή και αφαιρέστε όλες τις<br>ταινίες μεταφοράς. | Ανοίξτε την μπροστινή θύρα. | Αφαιρέστε τις ΤΕΣΣΕΡΙΣ κασέτες εκτύπωσης,<br>πιέζοντας τις μπλε λαβές που βρίσκονται στις<br>δύο πλευρές κάθε κασέτας και τραβώντας<br>προς τα έξω. |
| Казак     | <b>Барлық тасымалдау таспаларын шешіңіз.</b><br>Құрылғыны мұқият тексеріп, барлық<br>тасымалдау таспаларын шешіңіз.        | Алдыңғы қақпағын ашыңыз.    | Әр картридждің екі жағындағы көк<br>тұтқалардан ұстап, содан кейін тік көтере<br>отырып ТӨРТ бояу картриджін алып<br>шығыңыз                        |
| Русский   | Снимите всю фиксирующую ленту.<br>Внимательно осмотрите устройство и<br>снимите с него всю фиксирующую ленту.              | Откройте переднюю дверцу.   | Извлеките из принтера все ЧЕТЫРЕ<br>картриджа, потянув каждый из них прямо на<br>себя за расположенные по бокам синие<br>рукоятки.                  |
| Türkçe    | <b>Tüm nakliye bantlarını çıkarın.</b> Aygıtı baştan<br>sona kontrol edin ve tüm nakliye bantlarını<br>çıkarın.            | Ön kapağı açın.             | Her kartuşu iki kenarındaki mavi<br>tutamaklardan tutup düz şekilde dışarı<br>çekerek DÖRT yazdırma kartuşunu çıkarın.                              |
| раїнська  | <b>Зніміть усі пакувальні стрічки.</b> Ретельно<br>перевірте пристрій і зніміть усі пакувальні<br>стрічки.                 | Відкрийте передню кришку.   | Вийміть ЧОТИРИ картриджі, тримаючи їх за<br>блакитні ручки з обох боків картриджа, і<br>витягніть їх.                                               |

|                             | 8                                                                                                    | 9                                                                                  |
|-----------------------------|----------------------------------------------------------------------------------------------------|------------------------------------------------------------------------------------|
| Remove the strip.           | Remove the two shipping locks and pull the tape completely out of the four print cartridges.                     | Reinstall the four print cartridges and close the front door.                      |
| Retirez la bande adhésive.  | Retirez le dispositif de sécurité d'expédition et<br>la bande adhésive des quatre cartouches<br>d'impression.    | Réinsérez les quatre cartouches d'impression<br>puis refermez le capot avant.      |
| Извадете предпазната лента. | Извадете двата предпазни фиксатора и<br>издърпайте изцяло предпазните ленти от<br>четирите печатащи касети.      | Поставете обратно четирите печатащи<br>касети и затворете предния капак.           |
| Αφαιρέστε την ταινία.       | Αφαιρέστε τις δύο ασφάλειες μεταφοράς και<br>τραβήξτε ολόκληρη την ταινία από τις τέσσερις<br>κασέτες εκτύπωσης. | Επανατοποθετήστε τις τέσσερις κασέτες<br>εκτύπωσης και κλείστε την μπροστινή θύρα. |
| Таспасын алып тастаңыз.     | Екі тасымалдау құлпын алып тастап, төрт<br>картридждің де таспаларын толықтай<br>шешіп алыңыз.                   | Төрт картриджді орнатып, алдыңғы<br>қақпақты жабыңыз.                              |
| Снимите защитную полосу.    | Извлеките два фиксатора и полностью<br>снимите со всех четырех картриджей<br>ленту.                              | Вновь установите четыре картриджа и<br>закройте переднюю дверцу.                   |
| Şeridi çıkarın.             | İki nakliye sabitleyicisini çıkarın ve dört yazıcı<br>kartuşundan bandı tümüyle çıkarın.                         | Dört yazıcı kartuşunu yerine takın ve ön kapağı<br>kapatın.                        |
| Зніміть стрічки.            | Зніміть пломби та стрічки з усіх чотирьох<br>картриджів.                                                         | Встановіть чотири картриджі на місце і<br>закрийте передню кришку.                 |

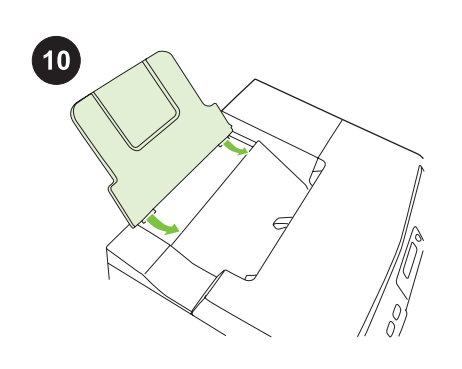

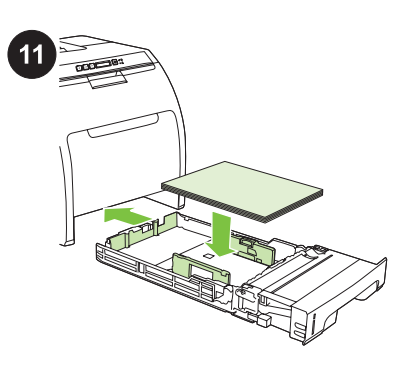

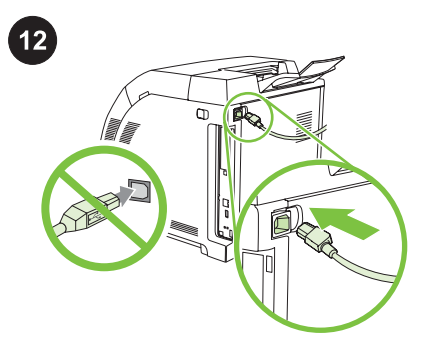

| English   | Install the output bin.            | Adjust the tray guides and then load paper.                        | Plug in the power cord.<br>NOTE Do not plug in the USB cable until you<br>are prompted to during the software<br>installation.                                                |
|-----------|------------------------------------|--------------------------------------------------------------------|----------------------------------------------------------------------------------------------------|
| Français  | Installez le bac de sortie.        | Ajustez les guides du bac puis chargez le<br>papier.               | Branchez le cordon d'alimentation.<br>Remarque Ne branchez pas le câble USB<br>avant d'y être invité lors de l'installation du<br>logiciel.                                   |
| Български | Поставете изходящата касета.       | Нагласете водачите и заредете с хартия.                            | Включете захранващия кабел.<br>Забележка Не включвайте USB кабела,<br>докато не получите подканване при<br>инсталирането на софтуера.                                         |
| Ελληνικά  | Τοποθετήστε το δίσκο εξόδου.       | Ρυθμίστε τους οδηγούς του δίσκου και, μετά,<br>τοποθετήστε χαρτί.  | Συνδέστε το καλώδιο τροφοδοσίας στην<br>παροχή ρεύματος.<br>Σημείωση Μην συνδέσετε το καλώδιο USB,<br>προτού σας ζητηθεί κατά τη διάρκεια της<br>εγκατάστασης του λογισμικού. |
| Казак     | Шығыс қабылдау қалтасын орнатыңыз. | Науаның бағыттаушыларын түзеп, қағаз<br>салыңыз.                   | <b>Қорек сымын жалғаңыз.</b><br>Ескертпе Бағдарламалық құралды орнату<br>кезінде кеңес берілмейінше, USB кабелін<br>қоспаңыз.                                                 |
| Русский   | Установите выходной приемник.      | Скорректируйте положение направляющих<br>лотка и загрузите бумагу. | Подключите шнур питания.<br>Примечание Не подключайте к принтеру<br>кабель USB до появления<br>соответствующего запроса в процессе<br>установки ПО.                           |
| Türkçe    | Çıkış bölmesini takın.             | Tepsi kılavuzlarını ayarlayın ve kağıt koyun.                      | <b>Güç kablosunu bağlayın.</b><br>Not Yazılım yükleme sırasında isteninceye<br>kadar USB kablosunu bağlamayın.                                                                |
| аїнська   | Встановіть вихідний відсік.        | Встановіть регулятори лотка і завантажте<br>папір.                 | Увімкніть шнур живлення у розетку.<br>Примітка Не під'єднуйте кабель USB, доки<br>не з'явиться відповідна підказка під час<br>встановлення програмного забезпечення.          |

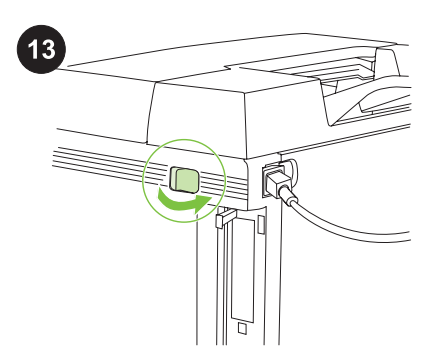

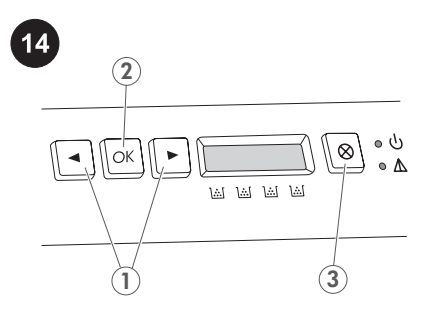

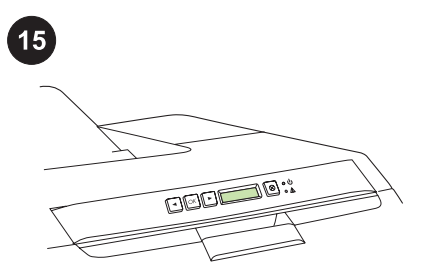

Turn on the printer.

Mettez l'imprimante sous tension.

Включете принтера.

Ανάψτε τον εκτυπωτή.

Принтерді қосыңыз.

Включите питание принтера.

Yazıcıyı açın.

Увімкніть принтер.

Familiarize yourself with control panel features. 1) Use the < or > button to select menu options. 2) Use the OK button to accept selections. 3) Use the CANCEL button to return

to the READY screen.

Familiarisez-vous avec les fonctions du panneau de commande. 1) Appuyez sur les boutons < ou > pour sélectionner les options de menu. 2) Appuyez sur le bouton OK pour valider les sélections. 3) Appuyez sur le bouton ANNULER pour retourner à l'écran PRET.

Разгледайте функциите на контролния панел. 1) За избиране на опции от менюто използвайте бутоните < или >. 2) За потвърждаване на избраната опция използвайте бутона ОК. 3) Използвайте бутона Cancel за връщане към екрана READY.

Εξοικειωθείτε με τις δυνατότητες του πίνακα ελέγχου. 1) Χρησιμοποιήστε τα κουμπιά < και > για να επιλέξετε δυνατότητες από το μενού. 2) Χρησιμοποιήστε το κουμπί ΟΚ για να αποδεχθείτε τις επιλογές. 3) Χρησιμοποιήστε το κουμπί CANCEL για να επιστρέψετε στην οθόνη READY.

Басқару панелінің мүмкіндіктерімен танысып алыңыз. 1) Мәзір опцияларын таңдау үшін < немесе > түймелерін пайдаланыңыз. 2) Таңдауыңызды растау үшін ОК түймесін пайдаланыңыз. 3) READY экранына қайту үшін Cancel түймесін пайдаланыңыз.

Ознакомътесь с элементами панели управления. 1) Клавиши < и > предназначены для перемещения по пунктам меню. 2) Клавиша ОК позволяет подтверждать выбранные параметры. 3) Клавиша Отмена позволяет вернуться к экрану ГОТОВ.

Kontrol paneli özelliklerini tanımaya çalışın. 1) Menü seçeneklerini belirlemek için < veya > düğmesini kullanın. 2) Seçimleri kabul etmek için TAMAM düğmesini kullanın. 3) İPTAL düğmesini, HAZIR ekranına dönmek için kullanın.

Ознайомтеся з функціями панелі керування. 1) Для вибору параметрів меню використовуйте кнопки < або >. 2) Кнопка ОК використовується для прийняття вибору. 3) За допомогою кнопки Cancel можна повернутися до екрана **READY**. If prompted, select a language and location for the printer. Press OK to accept selections.

Si vous y êtes invité, sélectionnez la langue et le pays/la région pour l'imprimante. Appuyez sur OK pour valider les sélections.

Ако получите подканване, изберете език и местонахождение на принтера.

Натиснете ОК, за да потвърдите избраните опции.

Εάν σας ζητηθεί, επιλέξτε γλώσσα και τοποθεσία για τον εκτυπωτή. Πατήστε ΟΚ για να αποδεχθείτε τις επιλογές.

Кеңес берілсе, тіл мен принтердің орнын таңдаңыз. Таңдауыңызды растау үшін ОК түймесін басыңыз.

Если появится соответствующий запрос, укажите язык и местонахождение принтера. Для подтверждения введенных параметров нажмите клавишу ОК.

İstenirse, yazıcı için dil ve bölge seçin. Seçimleri kabul etmek için Tamam düğmesine basın.

Коли з'являться відповідні підказки, виберіть мову та розташування принтера. Натисніть ОК, щоб прийняти вибір.

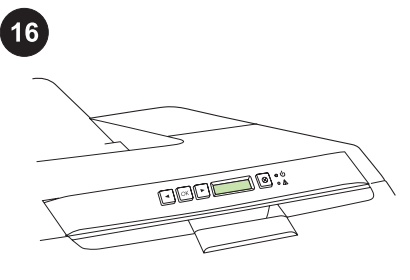

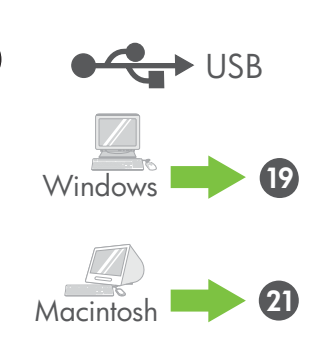

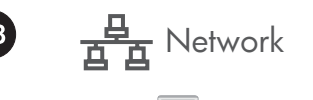

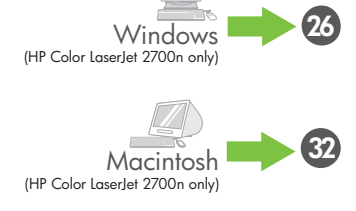

Set the media size and type for the input trays. At the control panel, press OK, select SYSTEM SETUP, and then press OK. Select PAPER SETUP, press OK, and then select media sizes and types for each tray.

Définition du format et du type de support pour

les bacs d'alimentation. Du panneau de

commande, appuyez sur OK, sélectionnez

CONFIG. SYSTEME et appuyez sur OK.

Sélectionnez CONFIG. PAPIER, appuyez

de support pour chaque bac.

всяка входяща касета.

sur OK, puis sélectionnez le format et le type

Изберете размера и вида на хартията във

натиснете OK, изберете SYSTEM SETUP, и

входящите касети. На контролния панел

после натиснете ОК. Изберете РАРЕК

изберете размера и вида на хартията за

Ορίστε μέγεθος και τύπο μέσων εκτύπωσης για

πατήστε ΟΚ κι έπειτα επιλέξτε μέγεθος και τύπο

τους δίσκους εισόδου. Στον πίνακα ελέγχου,

πατήστε OK, επιλέξτε SYSTEM SETUP και

Кіріс науасы үшін қағаз көлемі мен түрін

белгілеңіз. Бақылау панелінде ОК басып,

SYSTEM SETUP таңдаңыз да, одан кейін

таңдап, ОК басыңыз және одан кейін әр

Установите формат и тип носителя для

панели управления, выберите меню

раз. Выберите НАСТРОЙКА БУМАГИ,

нажмите ОК и выберите формат и тип

Giriş tepsilerinin ortam boyutunu ve türünü

düğmesine basın, SiSTEM KURULUMU

seçeneğini belirleyin ve TAMAM düğmesine

düğmesine basın ve ardından her tepsi için

Встановіть розмір та тип носія для вхідних

лотків. На панелі керування натисніть ОК,

виберіть SYSTEM SETUP, після чого

натисніть OK. Виберіть PAPER SETUP,

натисніть ОК, після чого виберіть розмір і

ayarlayın. Kontrol panelinde, TAMAM

basın. KAĞIT AYARI'nı seçin Tamam

ortam boyutunu ve türünü seçin.

тип паперу для кожного лотка.

носителя для каждого лотка.

науа үшін қағаз көлемі мен түрін белгілеңіз.

подающих лотков. Нажмите клавишу ОК на

НАСТРОЙКА СИСТЕМЫ и нажмите ОК еще

**ОК түймесін басыңыз. PAPER SETUP** 

πατήστε OK. Επιλέξτε PAPER SETUP,

μέσων εκτύπωσης για κάθε δίσκο.

SETUP, натиснете OK, и след това

Français

ŝ

USB Installation. To install software for Windows using a direct connection (USB), go to step 19. To install software for Macintosh using a direct connection (USB), go to step 21.

> Installation USB. Pour installer le logiciel pour Windows avec une connexion directe (USB), passez à l'étape 19. Pour installer le logiciel pour Macintosh avec une connexion directe (USB), passez à l'étape 21.

#### Инсталиране при използване на USB

свързване. За инсталиране на софтуер за Windows с директно свързване (USB), преминете към стъпка 19. За инсталиране на софтуер за Macintosh с директно свързване (USB), преминете към стъпка 21.

Εγκατάσταση μέσω USB. Για την εγκατάσταση λογισμικού για Windows, με τη χρήση άμεσης σύνδεσης (USB), ανατρέξτε στο βήμα 19. Για την εγκατάσταση λογισμικού για Macintosh, με τη χρήση άμεσης σύνδεσης (USB), ανατρέξτε στο βήμα 21.

USB ophaty. Windows aphanfah бағдарламалық құралды тікелей (USB арқылы) қосуды пайдалана отырып орнату үшін 19-қадамға өтіңіз. Macintosh арналған бағдарламалық құралды тікелей (USB арқылы) қосылуды пайдалана отырып орнату үшін 21-қадамға өтіңіз.

Установка с подключением через USB. Чтобы установить ПО для Windows при прямом подключении через USB, выполните инструкции в шаге 19. Инструкции по установке ПО для Macintosh при использовании прямого подключения через USB приводятся в шаге 21.

USB Yükleme. Windows için yazılımları doğrudan bağlantı (USB) kullanarak yüklemek için, 19 numaralı adıma geçin. Macintosh için yazılımları doğrudan bağlantı (USB) kullanarak yüklemek için, 21 numaralı adıma geçin.

Встановлення USB-з'єднання. Щоб встановити програмне забезпечення для Windows з прямим під'єднанням (через USB), перейдіть до кроку 19. Щоб встановити програмне забезпечення для Macintosh з прямим під'єднанням (через USB), перейдіть до кроку 21.

Network installation. To install software for Windows using a network connection, go to step 26. To install software for Macintosh using a network connection, go to step 32.

Installation réseau. Pour installer le logiciel pour Windows avec une connexion réseau, passez à l'étape 26. Pour installer le logiciel pour Macintosh avec une connexion réseau, passez à l'étape 32.

Инсталиране при използване на мрежово

свързване. За инсталиране на софтуер за Windows с мрежово свързване, преминете към стъпка 26. За инсталиране на софтуер за Macintosh с мрежово свързване, преминете към стъпка 32.

Εγκατάσταση μέσω δικτύου. Για την εγκατάσταση λογισμικού για Windows, μέσω σύνδεσης δικτύου, ανατρέξτε στο βήμα 26. Για την εγκατάσταση λογισμικού για Macintosh, μέσω σύνδεσης δικτύου, ανατρέξτε στο βήμα 32.

Желілік орнату. Windows арналған бағдарламалық құралды желілік қосылуды пайдалана отырып орнату үшін 26-қадамға өтіңіз. Macintosh арналған бағдарламалық құралды желілік қосылуды пайдалана отырып орнату үшін 32-қадамға өтіңіз.

Сетевая установка Чтобы установить ПО для Windows при сетевой установке принтера, выполните инструкции в шаге 26. Инструкции по установке ПО для Macintosh при сетевой установке принтера приводятся в шаге 32.

Ağdan yükleme. Windows için yazılımları ağ bağlantısı kullanarak yüklemek için, 26 numaralı adıma geçin. Macintosh için yazılımları ağ bağlantısı kullanarak yüklemek icin, 32 numaralı adıma geçin.

Встановлення у мережі. Щоб встановити програмне забезпечення для Windows у мережі, перейдіть до кроку 26. Щоб встановити програмне забезпечення для Macintosh у мережі, перейдіть до кроку 32.

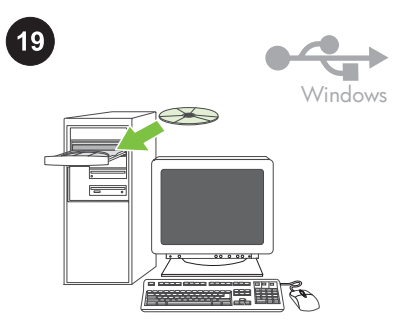

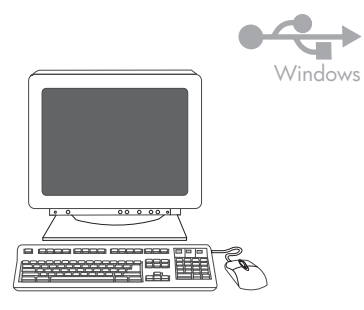

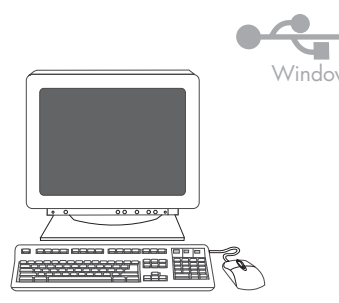

Windows USB installation. Install the software from the CD. Do not plug in the USB cable until you are prompted to during the installation. If New Hardware Found appears, insert the CD. Follow the onscreen instructions.

Installation USB pour Windows. Installez le logiciel à partir du CD. Ne branchez pas le câble USB avant d'y être invité lors de l'installation. Si Nouveau matériel détecté apparaît, insérez le CD. Suivez les instructions affichées à l'écran.

#### Windows инсталиране при използване на

**USB свързване.** Инсталирайте софтуера от компактдиска. Не включвайте USB кабела, докато не получите подканване. Ако се появи съобщението New Hardware Found, поставете компактдиска. Следвайте инструкциите на екрана.

#### Εγκατάσταση μέσω USB στα Windows.

Εγκαταστήστε το λογισμικό από το δίσκο CD. Μην συνδέσετε το καλώδιο USB, προτού σας ζητηθεί κατά τη διάρκεια της εγκατάστασης του λογισμικού. Εάν εμφανιστεί το μήνυμα New Hardware Found, εισαγάγετε τον δίσκο CD. Ακολουθήστε τις οδηγίες που εμφανίζονται στην οθόνη.

#### Windows USB арқылы орнату.

Бағдарламаны компакт-дискіден орнатыңыз. Бағдарламаны орнату кезінде кеңес берілмесе, USB кабелін қоспаңыз. New Hardware Found деген хабарлама пайда болса, компакт-дискіні салыңыз. Экрандағы нұсқауларды орындаңыз.

#### Установка для Windows с подключением через

USB. Установите ПО с компакт-диска. Не подключайте к принтеру кабель USB до появления соответствующего запроса в процессе установки. При появлении сообщения Обнаружено новое устройство вставьте компактдиск. Следуйте инструкциям на экране.

Windows USB yüklemesi. Yazılımları CD'den yükleme. Yazılım yükleme sırasında isteninceye kadar USB kablosunu bağlamayın. Yeni Donanım Bulundu iletisi görünürse, CD'yi yerleştirin. Ekranda görüntülenen yönergeleri uygulayın.

#### Встановлення USB-з'єднання для

Windows. Встановіть програмне забезпечення з компакт-диска. Не під'єднуйте кабель USB, доки не з'явиться відповідна підказка. Коли з'явиться New Hardware Found, вставте компакт-диск. Дотримуйтесь вказівок на екрані. On the welcome screen, click **Install**. If the welcome screen does not appear, click **Start**, click **Run**, type X:Setup, where X is the CD-ROM drive letter, and then click **OK**.

Sur l'écran de bienvenue, cliquez sur Installer. Si l'écran de bienvenue n'apparaît pas, cliquez sur **Démarrer**, sur **Exécuter**, saisissez X: Setup (remplacez la lettre X par celle de votre lecteur de CD-ROM, puis cliquez sur **OK**.

На екрана за поздрав кликнете върху Install. Ако екранът за поздрав не се появи, кликнете върху Start и после върху Run, изпишете X: Setup, като заместите X с буквата за CD-ROM устройството, и после щракнете върху OK.

Στην οθόνη έναρξης, κάντε κλικ στο κουμπί **Install**. Εάν δεν εμφανιστεί η οθόνη έναρξης, κάντε κλικ στο **Start**, κάντε κλικ στο **Run**, πληκτρολογήστε X: Setup, αντικαθιστώντας το X με το γράμμα που αντιστοιχεί στη μονάδα CD-ROM, κι έπειτα πατήστε **OK**.

Сәлемдесу экранындағы **Instali** басыңыз. Егер сәлемдесу экраны пайда болмаса **Start**, басып, одан кейін **Run** басыңыз, X:Setup теріп, бұнда X компакт-диск жетегінің әрпі, одан кейін **OK** түймесін басыңыз.

На экране приветствия выберите Установка. Если экран приветствия не появится, выберите пункт Выполнить в меню Пуск и введите X:Setup, букву устройства чтения компакт-дисков, а затем щелкните на OK.

Hoş geldiniz ekranında, **Yükle**'yi tıklatın. Hoş geldiniz ekranı görüntülenmezse, **Başlat**'ı ve **Çalıştır**'ı tıklatın ve X:Setup yazıp ardından **Tamam** düğmesini tıklatın.

У вікні автозапуску натисніть кнопку **Instali**. Якщо вікно автозапуску не з'явилося, натисніть **Start** і виберіть команду **Run**, після чого введіть X: Setup, де "Х" - літера пристрою компакт-дисків, і натисніть **OK**. Follow the onscreen instructions. When prompted, select **Directly to this computer using a USB cable.**, and then click **Next**.

Suivez les instructions affichées à l'écran. Le moment venu, sélectionnez **Directement vers cet ordinateur via un câble USB.**, puis cliquez sur **Suivant**.

Следвайте инструкциите на екрана. Като получите подкана, изберете **Directly to this computer using a USB cable.** и след това кликнете върху **Next**.

Ακολουθήστε τις οδηγίες που εμφανίζονται στην οθόνη. Όταν σας ζητηθεί, επιλέξτε Directly to this computer using a USB cable και πατήστε Next (Επόμενο).

Экрандағы нұсқауларды орындаңыз. Кеңес берілген жағдайда, **Directly to this computer** using a USB cable. таңдап, одан кейін Next басыңыз.

Следуйте инструкциям на экране. Когда на экране появится параметр Напрямую к этому компьютеру через кабель USB, выберите его и нажмите кнопку Далее.

Ekranda görüntülenen yönergeleri uygulayın. İstendiğinde, **USB kablo kullanarak doğrudan bu bilgisayara**'yı seçin ve **İleri**'yi tıklatın.

Дотримуйтесь вказівок на екрані. Коли з'явиться відповідна підказка, виберіть Directly to this computer using a USB cable і натисніть Next.

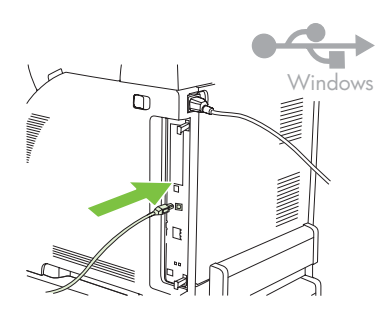

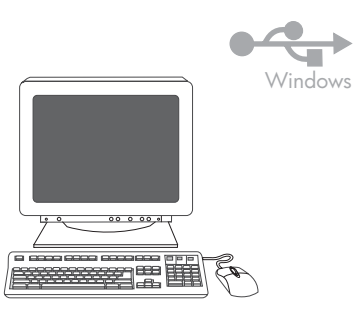

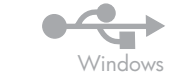

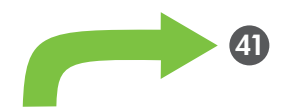

20

| English    | When prompted, connect a USB cable that is<br>no longer than 2 meters (6.5 feet) to the printer<br>and the computer.<br><b>NOTE</b> HP does not recommend using USB<br>hubs with this printer.                                  | Click <b>Finish</b> . If prompted, restart the computer.                                     | Go to step 41.           |
|------------|----------------------------------------------------------------------------------------------------|----------------------------------------------------------------------------------------------|--------------------------|
| Français   | Lorsque vous y êtes invité, branchez un câble<br>USB de moins de 2 m entre l'imprimante et<br>l'ordinateur.<br><b>Remarque</b> HP recommande de ne pas utiliser<br>de concentrateurs USB avec cette imprimante.                 | Cliquez sur <b>Terminer</b> . Si vous y êtes invité,<br>redémarrez l'ordinateur.             | Passez à l'étape 41.     |
| Български  | При подкана, свържете USB кабел, не по-<br>дълъг от 2 метра (6,5 фута) към принтера и<br>към компютъра.<br>Забележка НР не препоръчва използването<br>на USB концентратори с този принтер.                                      | Натиснете <b>Finish</b> . Ако получите подканване,<br>рестартирайте компютъра.               | Преминете към стъпка 41. |
| Ελληνικά   | Όταν σας ζητηθεί, συνδέστε ένα καλώδιο USB<br>που να μην ξεπερνάει τα 2 μέτρα στον<br>εκτυπωτή και τον υπολογιστή.<br><mark>Σημείωση</mark> Η ΗΡ δεν συνιστά τη χρήση<br>διανομέων USB με αυτόν τον εκτυπωτή.                   | Πατήστε <b>Finish</b> . Εάν σας ζητηθεί,<br>επανεκκινήστε τον υπολογιστή.                    | Πηγαίνετε στο βήμα 41.   |
| Казак      | Кеңес берілген жағдайда, ұзындығы 2<br>метрден (6,5 футтан) аспайтын USB кабелін<br>принтер мен компьютерге жалғаңыз.<br><mark>Ескертпе</mark> НР осы принтермен USB<br>хабтарын пайдалануға кеңес бермейді.                    | <b>Finish</b> түймесін басыңыз. Егер кеңес<br>берілсе, компьютерді өшіріп, қайта<br>қосыңыз. | 41-қадамға өтіңіз.       |
| Русский    | Когда на экране появится соответствующий<br>запрос, подключите кабель USB длиной не<br>больше 2 метров (6,5 футов) к принтеру и<br>компьютеру.<br>Примечание Специалисты компании HP не<br>рекомендуют использовать совместно с | Нажмите кнопку <b>Готово</b> . При запросе<br>выполните перезагрузку компьютера.             | Переходите к шагу 41.    |
| Türkçe     | этим принтером концентраторы USB.<br>İstendiğinde, yazıcıya ve bilgisayara 2<br>metreden (6,5 ft) uzun olmayan bir USB<br>kablosu bağlayın.<br>Not HP, bu yazıcıyla USB hub aygıtları<br>kullanılmasını önermez.                | <b>Son</b> 'u tıklatın. İstenirse, bilgisayarı yeniden<br>başlatın.                          | 41 numaralı adıma geçin. |
| Українська | Коли з'явиться відповідна підказка,<br>з'єднайте принтер і комп'ютер за допомогою<br>кабелю USB, довжиною до 2 м.<br>Примітка HP не рекомендує<br>використовувати USB-концентратори з цим<br>принтером.                         | Натисніть <b>Finish</b> . Якщо з'явиться<br>відповідний запит, перезавантажте<br>комп'ютер.  | Перейдіть до кроку 41.   |

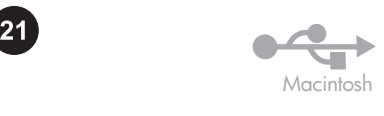

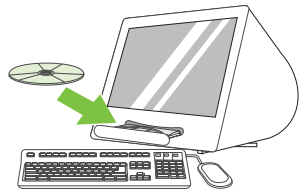

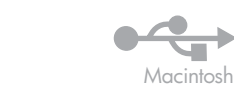

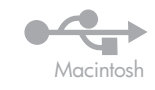

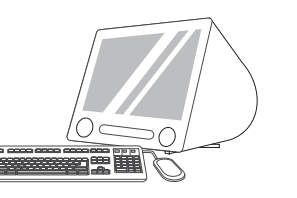

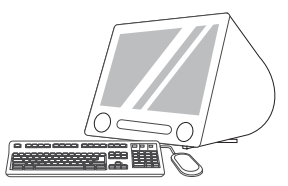

| Macintosh USB installation. Install the software from the CD.                                       | Run the Installer. Complete an Easy Install.                                         | Click <b>Quit</b> when the installation is finished.            |
|----------------------------------------------------------------------------------------------------|--------------------------------------------------------------------------------------|-----------------------------------------------------------------|
| I <b>nstallation pour Macintosh.</b> Installez le<br>logiciel à partir duCD.                        | <b>Exécutez le programme d'installation.</b><br>Effectuez une installation standard. | Cliquez sur <b>Quitter</b> lorsque l'installation est terminée. |
| Macintosh инсталиране при използване на<br>USB свързване. Инсталирайте софтуера<br>от компактдиска. | Стартирайте Installer. Изберете лесно инсталиране.                                   | Щракнете върху <b>Quit</b> , щом приключи<br>инсталирането.     |
| <b>Εγκατάσταση μέσω USB σε Macintosh.</b><br>Εγκαταστήστε το λογισμικό από το δίσκο CD.             | <b>Εκτέλεση του προγράμματος εγκατάστασης.</b><br>Ολοκληρώστε ένα Easy Install.      | Πατήστε το <b>Quit</b> , όταν ολοκληρωθεί η<br>εγκατάσταση.     |
| <b>Macintosh USB арқылы орнату.</b><br>Бағдарламаны компакт-дискіден<br>орнатыңыз.                  | <b>Орнату бағдарламасын іске қосыңыз.</b> Easy<br>Install аяқтаңыз.                  | Орнатқаннан кейін <b>Quit</b> түймесін басыңыз.                 |

Установка для Macintosh с подключением через USB. Установите ПО с компактдиска.

Macintosh USB yüklemesi. Yazılımları CD'den yükleme.

**Installer'ı (Yükleyici) çalıştırın.** Easy Install yöntemini uygulayın.

Запустите программу установки.

Выполните простую установку.

Когда процесс установки завершится, нажмите кнопку **Выход**.

Yükleme tamamlandığında **Quit** seçeneğini tıklatın.

Встановлення USB-з'єднання для Macintosh. Встановіть програмне забезпечення з компакт-диска. Запустіть програму встановлення. Виконайте просте встановлення.

Після завершення встановлення натисніть Quit.

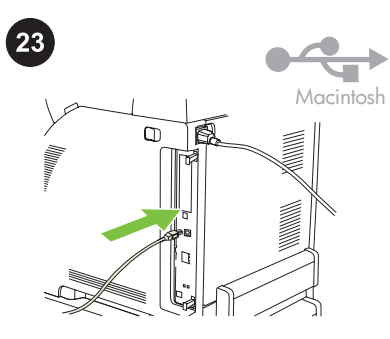

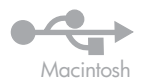

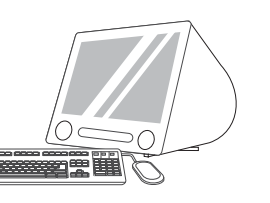

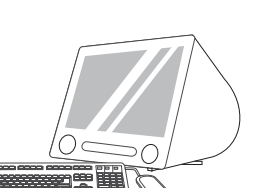

Macintosh

**Connect the USB cable.** Connect a USB cable that is no longer than 2 meters (6.5 feet) to the printer and the computer. Restart the computer. HP does not recommend using USB hubs with this printer.

**Connectez le câble USB.** Branchez un câble USB de moins de 2 m entre l'imprimante et l'ordinateur. Redémarrez l'ordinateur. HP recommande de ne pas utiliser de concentrateurs USB avec cette imprimante.

Свържете USB кабела. Свържете USB кабел, не по-дълъг от 2 метра (6,5 фута) към принтера и към компютъра. Рестартирайте компютъра. НР не препоръчва използването на USB концентратори с този принтер.

Συνδέστε το καλώδιο USB. Συνδέστε ένα καλώδιο USB που να μην ξεπερνάει τα 2 μέτρα στον εκτυπωτή και τον υπολογιστή. Επανεκκινήστε τον υπολογιστή. Η ΗΡ δεν συνιστά τη χρήση διανομέων USB με αυτόν τον εκτυπωτή.

USB кабелін жалғаңыз. Ұзындығы 2 метрден (6,5 футтан) аспайтын USB кабелін принтер мен компьютерге жалғаңыз. Компьютерді өшіріп, қайта қосыңыз. НР осы принтермен USB хабтарын пайдалануға кеңес бермейді.

Подключите кабель USB. Подключите кабель USB длиной не больше 2 метров (6,5 футов) к принтеру и компьютеру. Выполните перезагрузку компьютера. Специалисты компании HP не рекомендуют использовать совместно с этим принтером концентраторы USB.

USB kablosunu takın. İstendiğinde, yazıcıya ve bilgisayara 2 metreden (6.5 ft) uzun olmayan bir USB kablosu bağlayın. Bilgisayarı yeniden başlatın. HP, bu yazıcıyla USB hub aygıtları kullanılmasını önermez.

Під'єднайте кабель USB. З'єднайте принтер і комп'ютер за допомогою кабелю USB, довжиною до 2 м. Перезавантажте комп'ютер. НР не рекомендує використовувати USB-концентратори з цим принтером. Go to HD/Applications/Utilities/Printer Setup Utility or Print Center. If the printer name displays in the Printer List, the installation is complete. If the printer name does *not* display in the Printer List, go to the next step.

Démarrez l'Utilitaire de configuration ou le Centre d'impression depuis le dossier HD/ Applications/Utilities/Printer. Si le nom de l'imprimante figure dans la liste des imprimantes, l'installation est terminée. Si le nom de l'imprimante n'y figure *pas*, passez à l'étape suivante.

Отидете на HD/Applications/Utilities/Printer Setup Utility или Print Center. Ако принтерът се появи в Printer List, инсталирането е приключило. Ако принтерът *не* се появи в Printer List, преминете към следващата стъпка.

Ακολουθήστε τη διαδρομή HD/Applications/ Utilities/Printer Setup Utility ή Print Center. Εάν το όνομα του εκτυπωτή εμφανίζεται στους εκτυπωτές, η εγκατάσταση ολοκληρώθηκε. Αν το όνομα του εκτυπωτή δεν εμφανίζεται στη λίστα, προχωρήστε στο επόμενο βήμα.

HD/Applications/Utilities/Printer Setup Utility каталогына немесе Print Center өтіңіз. Принтер атауы Printer List ішінде шығарылса, орнату аяқталды. Принтер атауы Printer List ішінде *көрсетілмесе*, келесі қадамға өтіңіз.

Откройте Утилиту настройки принтера, расположенную в каталоге HD/Applications/ Utilities/, или Центр печати. Если имя принтера появилось в списке принтеров, значит, процесс установки завершен. Если имя принтера *не* появилось в списке принтеров, переходите к следующему шагу. HD/Applications/Utilities/Printer Setup Utility veya Print Center konumuna gidin. Printer List yazıcınızın adını gösteriyorsa, yükleme tamamlanmıştır. Yazıcının adı Yazıcı Listesinde *görüntülenmezse*, sonraki adıma geçin.

Відкрийте папку HD/Applications/Utilities/ Printer Setup Utility або Print Center. Якщо ім'я принтера з'явилось у переліку Printer List, встановлення завершено. Якщо ім'я принтера *відсутнє* у переліку Printer List, перейдіть до наступного кроку. Add the printer From HD/Applications/Utilities/ Printer Setup Utility or Print Center, click Add. On the next page, click the drop-down menu, and then select **USB**.

Ajouter l'imprimante Cliquez sur Ajouter dans l'Utilitaire de configuration ou le Centre d'impression à partir du dossier HD/ Applications/Utilities/Printer. Sur la page suivante, cliquez sur le menu local, puis sélectionnez USB.

Добавете принтера От HD/Applications/ Utilities/Printer Setup Utility или Print Center, щракнете върху Add. На следващата страница щракнете върху падащото меню и след това изберете USB.

Προσθήκη εκτυπωτή Στο HD/Applications/ Utilities/Printer Setup Utility or Print Center, πατήστε Add. Στην επόμενη σελίδα, κάντε κλικ στο αναπτυσσόμενο μενού κι επιλέξτε USB.

Принтерді қосыңыз. HD/Applications/ Utilities/Print Center каталогынан немесе Print Center Add басыңыз. Келесі бетте «жайылып түсетін» мәзірді басып, одан кейін USB таңдап алыңыз.

Добавьте принтер Откройте Утилиту настройки принтера, расположенную в каталоге HD/Applications/Utilities/, или Центр печати и нажмите кнопку Add Ha следующей странице откройте раскрывающееся меню и выберите в нем пункт USB.

Yazıcıyı ekleme HD/Applications/Utilities/ Printer Setup Utility veya Print Center konumundan Ekle'yi tıklatın. Sonraki sayfada, açılan menüyü tıklatın ve ardından USB'yi seçin.

Додайте принтер У папці HD/Applications/ Utilities/Printer Setup Utility або Print Center натисніть Add. На наступній сторінці відкрийте випадне меню і виберіть USB.

Français

Русский

Türkçe

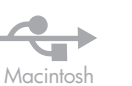

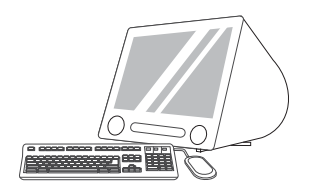

Ajouter.

басыңыз.

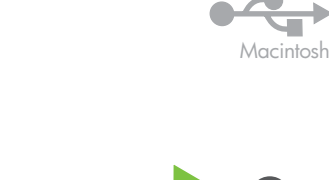

41

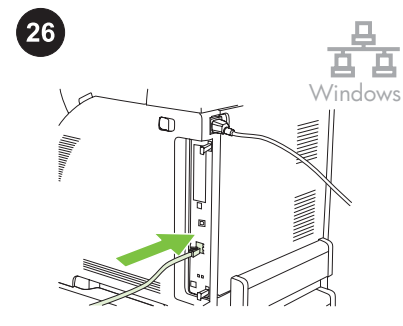

Go to step 41. From the Printer Model drop-down list, select Windows network installation. Connect the HP. Under Printer Name, select the printer, network cable to the printer. and then click Add. NOTE Ensure that all cables are HPcompliant. Dans la liste déroulante Modèle d'imprimante, Passez à l'étape 41. Installation réseau pour Windows. Connectez sélectionnez HP. Sous Nom de l'imprimante, le câble réseau à l'imprimante. sélectionnez l'imprimante, puis cliquez sur Remarque Assurez-vous que tous les câbles sont conformes aux normes HP. От падащия списък Printer Model изберете Преминете към стъпка 41. Windows инсталиране при мрежово HP. Под Printer Name изберете принтера и свързване. Свържете мрежовия кабел към щракнете върху Add. принтера. Забележка Уверете се, че всички кабели са съвместими с НР. Από το αναπτυσσόμενο μενού Printer Model, Πηγαίνετε στο βήμα 41. Εγκατάσταση μέσω δικτύου Windows. επιλέξτε HP. Κάτω από το Printer Name, Συνδέστε το καλώδιο δικτύου στον εκτυπωτή. επιλέξτε εκτυπωτή και πατήστε Add. Σημείωση Βεβαιωθείτε πως όλα τα καλώδια είναι συμβατά με ΗΡ. «Жайылып түсетін» Printer Model тізімінен 41-қадамға өтіңіз. Windows желілік орнату. Желі кабелін HP таңдап алыңыз. Printer Name астынан принтерге жалғаңыз. принтерді таңдап алып, одан кейін Add Ескертпе Барлық кабельдердің НР құралдарымен үйлесімділігіне көз жеткізіңіз. Выберите НР в раскрывающемся списке Переходите к шагу 41. Сетевая установка для Windows. Printer Model. Выберите принтер в списке Подключите сетевой кабель к принтеру. Printer Name и нажмите кнопку Add. Примечание Проверьте, чтобы все кабели были одобрены компанией НР.

> Windows için ağdan yükleme. Ağ kablosunu yazıcıya bağlayın. Not Tüm kabloların HP uyumlu olmasına dikkat edin.

Мережеве встановлення для Windows. Під'єднайте мережевий кабель до принтера. Примітка Перевірте, чи усі кабелі є НРсумісними.

Printer Name altında, yazıcıyı seçin ve Ekle'yi tıklatın.

Printer Model açılan listesinden, HP'yi seçin.

У випадному списку Printer Model виберіть **НР**. В полі Printer Name виберіть принтер і натисніть Add.

41 numaralı adıma geçin.

Перейдіть до кроку 41.

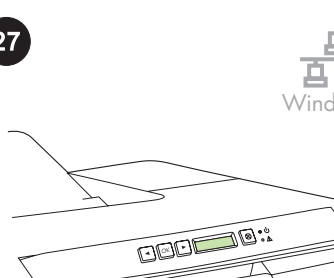

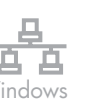

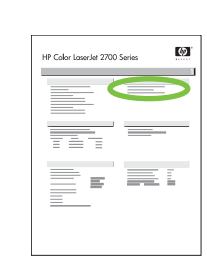

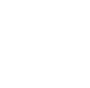

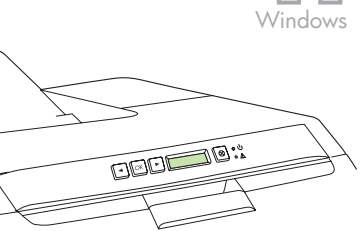

Find the IP address by printing a Configuration Page. At the printer control panel, press OK to select **Main Menu**, and then press OK. Press the < or > buttons to select **Network Report**, and then press OK.

Казак

Obtenez l'adresse IP en imprimant une page de configuration. Sur le panneau de commande de l'imprimante, appuyez sur OK pour sélectionner **Menu principal**, puis appuyez sur OK. Appuyez sur le bouton < ou

> pour sélectionner Rapport réseau, puis appuyez sur OK.

### Намерете IP адреса чрез отпечатване на конфигурационна страница. На

контролния панел натиснете ОК, за да изберете **Main Menu**, и после ОК. Натиснете бутоните < или >, за да изберете **Network Report**, и след това отново ОК.

Βρείτε την IP address τυπώνοντας μια Σελίδα ρυθμίσεων. Στον πίνακα ελέγχου του εκτυπωτή, πατήστε ΟΚ για να επιλέξετε Main Menu και πατήστε ΟΚ. Πατήστε το κουμπί < ή > για να επιλέξετε Network Report και πατήστε ΟΚ.

Сопfiguration Раде басып шығару арқылы IP адресін табыңыз. Принтердің басқару панелінде ОК түймесін басып, Main Menu таңдаңыз, одан кейін ОК түймесін басыңыз. < немесе > < > түймелерін басып Network Report таңдаңыз және одан кейін ОК басыңыз.

# Распечатайте страницу конфигурации и найдите на ней IP-адрес. Нажмите клавишу ОК на панели управления принтера, чтобы перейти к Главному меню, после чего нажмите ОК еще раз. С помощью клавиш < и > выберите меню

Сетевой отчет и нажмите клавишу OK. Bir yapılandırma sayfası yazdırarak IP adresini bulun. Yazıcının kontrol panelinde, Тамам düğmesine basarak Ana Menü'yü secin ye

düğmesine basarak **Ana Menü**'yü seçin ve Tamam'a basın. < veya > düğmesine basarak **Ağ Raporu**'nu seçin ve Tamam düğmesine basın.

Дізнайтеся IP-адресу, надрукувавши звіт про конфігурацію. На панелі керування принтера натисніть OK і виберіть Main Menu, після чого натисніть OK. За допомогою кнопок < або > виберіть Network Report, після чого натисніть OK. On the printed report you will see the IP Address under Product Settings. **NOTE** You might need to assign an IP address depending on the type of network that is installed. See step 28.

L'adresse IP se trouve sur le rapport imprimé, sous Réglages du produit. Remarque Vous devrez peut-être définir une adresse IP selon le type de réseau installé. Passez à l'étape 28.

На конфигурационната страница ще видите IP адреса в секция Product Settings. Забележка Може да е необходимо да присвоите IP адрес в зависимост от типа на мрежата, която се инсталира. Вижте стъпка 28.

Στην έντυπη αναφορά, θα δείτε την IP Address κάτω από τα Product Settings. Σημείωση Ίσως χρειαστεί να εκχωρήσετε μια διεύθυνση IP, ανάλογα με το είδος του δικτύου που εγκαθίσταται. Ανατρέξτε στο βήμα 28.

Басып шығарылған есептен Product Settings астынан IP адресті таба аласыз. Ескертпе Орнатылатын желінің түріне қарай IP адресін беруіңіз қажет болуы мүмкін. 28-қадамды қараңыз.

IP-адрес в распечатанном отчете должен быть указан в разделе Параметры изделия. Примечание В зависимости от типа используемой сети, возможно, потребуется назначить адрес IP. См. шаг 28.

Yazdırılan raporda, Ürün Ayarları'nın altında IP Adresini görürsünüz. Not Yüklü olan ağın türüne göre bir IP adresi atamanız gerekebilir. Bkz: adım 28.

Надрукований звіт містить інформацію про IP-адресу у колонці Product Settings. Примітка Можливо, знадобиться призначити IP-адресу, залежно від типу встановленої мережі. Див. крок 28. **Configure an IP address, if necessary.** At the printer control panel, press OK, press the < or > buttons to select **Network Config**, and then press OK. Press the < or > buttons to select **TCP/IP Config**, and then press OK.

#### Configuration d'une adresse IP (si

nécessaire). Sur le panneau de commande de l'imprimante, appuyez sur OK, puis sur les boutons < ou > pour sélectionner Config. réseau et appuyez sur OK. Appuyez sur le bouton < ou > pour sélectionner Config. TCP/ IP, puis appuyez sur OK.

#### Конфигурирайте IP адрес, ако е

необходимо. На контролния панел натиснете OK, след това бутона < или >, за да изберете Network Config, и после отново OK. Натиснете бутоните < или >, за да изберете TCP/IP Config, и след това отново OK.

#### Εάν χρειαστεί, ρυθμίστε μια διεύθυνση ΙΡ.

Στον πίνακα ελέγχου του εκτυπωτή, πατήστε OK, κατόπιν το κουμπί < ή > για να επιλέξετε Network Config και πατήστε OK. Πατήστε το κουμπί < ή > για να επιλέξετε TCP/IP Config και πατήστε OK.

#### Қажет болса, IP адресін

конфигурацияланыз. Принтердің басқару панелінде OK басыңыз, < немесе > түймелерін басып Network Config, таңдаңыз және содан кейін OK басыңыз. < немесе > түймелерін басып TCP/IP Config таңдаңыз және одан кейін OK басыңыз.

При необходимости настройте IP-адрес. Нажмите клавишу ОК на панели управления принтера, с помощью клавиш < и > выберите меню Настройка сети, а затем еще раз нажмите ОК. С помощью клавиш < и > выберите меню Настр. TCP/ IP и нажмите клавишу ОК.

Gerekirse bir IP adresi yapılandırın. Yazıcı kontrol panelinde, TAMAM düğmesine basın, < veya > düğmesine basarak Ağ Yapılandırması seçeneğini belirleyin ve

Tamam düğmesine basın. < veya > düğmesine basarak **TCP/IP Yapıl** seçeneğini belirleyin ve Tamam düğmesine basın.

Якщо необхідно, налаштуйте IP-адресу. На панелі керування принтера натисніть OK. За допомогою кнопок < або > виберіть Network config, після чого натисніть OK. За допомогою кнопок < або > виберіть TCP/IP Config, після чого натисніть OK.

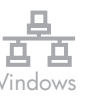

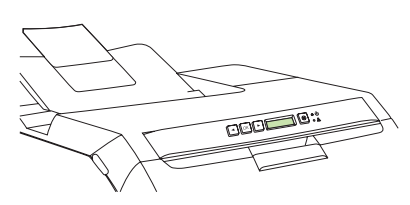

Press the < or > buttons to select Manual, use

the control-panel buttons to specify an IP

address, and then press OK.

Appuyez sur le bouton < ou > pour

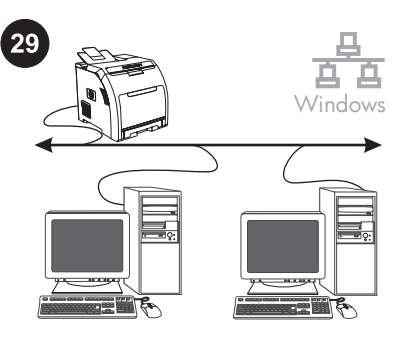

Prepare for the software installation. Quit all

Préparation à l'installation du logiciel. Quittez

programmes résidents [TSR], les anti-virus et

les pare-feu) sur le serveur d'impression ou sur chaque ordinateur qui utilise l'imprimante.

programs (including terminate-and-stay

resident [TSR], antivirus, and firewall programs) on the print server or on each computer that will use the printer.

tous les programmes (y compris les

Подгответе се за инсталиране на

който ще използва принтера.

εκτυπωτή.

да) жабыңыз.

софтуера. Затворете всички програми

(включително постоянно резидентните

[TSR], антивирусните и защитните стени) на принт сървъра или на всеки компютър,

Προετοιμασία για εγκατάσταση λογισμικού. Για να

εγκαταστήσετε το λογισμικό, πρέπει να κλείσετε όλα

τα προγράμματα (ακόμη και τα προγράμματα [TSR],

προγράμματα αντιμετώπισης ιών και λογισμικά τείχους προστασίας) που είναι ανοικτά στον διακομιστή ή σε υπολογιστές χρησιμοποιούν τον

Бағдарламалық құралды орнатуға

принтерді пайдаланатын әрбір

на сервере печати или на всех компьютерах, с которых будет осуществляться доступ к принтеру.

дайындық. Баспа серверіндегі немесе

компьютердегі барлық бағдарламаларды (соның ішінде резиденттік [TSR], вирусқа қарсы және брандмауэр бағдарламаларын

Проведите подготовку к установке ПО.

Закройте все работающие программы

Yazılım yüklemesi için hazırlanın. Yazıcı

bilgisayalarda tüm programlardan çıkın (sonlandır ve yerleşik kal [TSR], virüsten koruma ve güvenlik duvarı programları dahil).

Підготовка до встановлення програмного

(включно з резидентними [TSR - terminate-

програмами та брандмауерами) на сервері

забезпечення. Закрийте усі програми

and-stay resident], антивірусними

sürücüsünde veya yazıcıyı kullanan

(включая резидентные [TSR] программы,

антивирусные программы и брандмауэры)

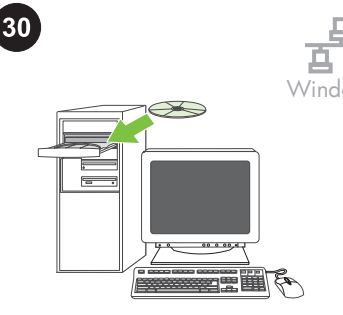

Install the software from the CD.

Installez le logiciel à partir du CD.

Инсталирайте софтуера от компактдиска.

Εγκαταστήστε το λογισμικό από το δίσκο CD.

Бағдарламаны компакт-дискіден орнатыңыз.

Установите ПО с компакт-диска.

Yazılımları CD'den yükleme.

Встановіть програмне забезпечення з компакт-диска.

sélectionner **Manuelle**, spécifiez une adresse IP à l'aide des boutons du panneau de commande, puis appuyez sur OK.

Натиснете бутоните < или >, за да изберете **Manual**, използвайте бутоните на контролния панел, за да дефинирате IP адрес и после натиснете OK.

Πατήστε το κουμπί < ή > για να επιλέξετε Manual, χρησιμοποιήστε τα κουμπιά του πίνακα ελέγχου για να ορίσετε μια διεύθυνση IP και πατήστε OK.

< немесе > түймелерін басып **Manual** таңдаңыз, IP адресін анықтау үшін басқару панеліндегі түймелерді пайдаланыңыз және одан кейін <mark>ОК</mark> басыңыз.

С помощью клавиш < и > выберите пункт меню **Вручную**, укажите IP-адрес с помощью клавиш панели управления, после чего нажмите OK.

< veya > düğmesine basarak **El ile**'yi seçin ve kontrol paneli düğmelerini kullanarak bir IP adresi belirtin ve TAMAM düğmesine basın.

За допомогою кнопок < або > виберіть **Manual**, вкажіть IP-адресу, використовуючи для цього кнопки на панелі керування, і натисніть OK.

> друку або на всіх комп'ютерах, які використовуватимуть принтер. 14

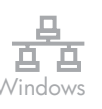

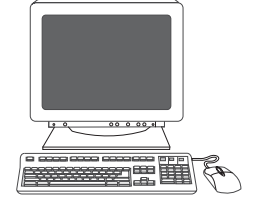

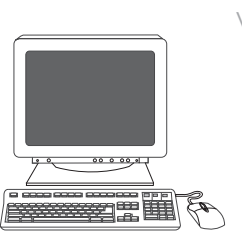

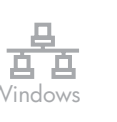

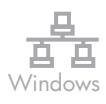

When Click **Finish**. If prompted, restart the computer.

On the welcome screen, click **Install**. If the welcome screen does not appear, click **Start**, click **Run**, type X:Setup, where X is the CD-ROM drive letter, and then click **OK**.

Sur l'écran de bienvenue, cliquez sur **Installer**. Si l'écran de bienvenue n'apparaît pas, cliquez sur **Démarrer**, sur **Exécuter**, saisissez X: Setup, puis cliquez sur **OK**.

На екрана за поздрав кликнете върху Install. Ако екранът за поздрав не се появи, кликнете върху Start и после върху Run, изпишете X: Setup, като заместите X с буквата за CD-ROM устройството, и после щракнете върху OK.

Στην οθόνη έναρξης, κάντε κλικ στο κουμπί **Install**. Εάν δεν εμφανιστεί η οθόνη έναρξης, κάντε κλικ στο **Start**, κάντε κλικ στο **Run**, πληκτρολογήστε X:Setup, αντικαθιστώντας το X με το γράμμα που αντιστοιχεί στη μονάδα CD-ROM, κι έπειτα πατήστε **OK**.

Сәлемдесу экранындағы **Instali** басыңыз. Егер сәлемдесу экраны пайда болмаса **Start**, басып, одан кейін **Run** басыңыз, X:Setup теріп, мұнда X компакт-диск жетегінің әрпі, одан кейін **OK** түймесін басыңыз.

На экране приветствия выберите Установка. Если экран приветствия не появится, выберите пункт Выполнить в меню Пуск и введите X:Setup, букву устройства чтения компакт-дисков, а затем щелкните на OK.

Hoş geldiniz ekranında, **Yükle**'yi tıklatın. Hoş geldiniz ekranı görüntülenmezse, **Başlat**'ı ve **Çalıştır**'ı tıklatın ve X:Setup yazıp ardından **Tamam** düğmesini tıklatın.

У вікні автозапуску натисніть кнопку **Instali**. Якщо вікно автозапуску не з'явилося, натисніть **Start** і виберіть команду **Run**, після чого введіть X:Setup, де "X" - літера пристрою компакт-дисків, і натисніть **OK**. Follow the onscreen instructions. When prompted, select **Through the Network.**, and then click **Next**. The installer shows available printers. Select the appropriate IP address.

Suivez les instructions affichées à l'écran. Lorsque vous y êtes invité, sélectionnez **Via le réseau.**, puis cliquez sur **Suivant**. Le programme d'installation affiche les imprimantes disponibles. Sélectionnez l'adresse IP appropriée.

Следвайте инструкциите на екрана. Като получите подкана, изберете **Through the Network.** и след това кликнете върху **Next**. Инсталиращата програма показва наличните принтери. Изберете съответния IP адрес.

Ακολουθήστε τις οδηγίες που εμφανίζονται στην οθόνη. Όταν σας ζητηθεί επιλέξτε **Through the Network** και πατήστε **Next**. Το πρόγραμμα εγκατάστασης δείχνει τους διαθέσιμους εκτυπωτές. Επιλέξτε την κατάλληλη διεύθυνση IP.

Экрандағы нұсқауларды орындаңыз. Кеңес берілген жағдайда **Through the Network.** таңдап, одан кейін **Next** басыңыз. Орнату бағдарламасы бар принтерлерді көрсетеді. Тиісті IP адресін таңдап алыңыз.

Следуйте инструкциям на экране. При появлении параметра **Через сеть** выберите его и нажмите кнопку **Далее**. Программа установки отобразит доступные принтеры. Выберите соответствующий адрес IP.

Ekranda görüntülenen yönergeleri uygulayın. İstendiğinde, **Ağ Üzerinden** seçeneğini belirleyip **İleri**'yi tıklatın. Yükleyici kullanılabilir yazıcıları gösterir. İlgili IP adresini seçin.

Дотримуйтесь вказівок на екрані. Коли з'явиться відповідна підказка, виберіть **Through the Network** і натисніть **Next**. Програма встановлення відобразить наявні принтери. Виберіть відповідну IP-адресу. Cliquez sur **Terminer**. Si vous y êtes invité, redémarrez l'ordinateur.

Натиснете **Finish**. Ако получите подкана, рестартирайте компютъра.

Πατήστε **Finish**. Εάν σας ζητηθεί, επανεκκινήστε τον υπολογιστή.

Finish түймесін басыңыз. Егер кеңес берілсе, компьютерді өшіріп, қайта қосыңыз.

Нажмите кнопку Готово. При запросе выполните перезагрузку компьютера.

**Son**'u tıklatın. İstenirse, bilgisayarı yeniden başlatın.

Натисніть **Finish**. Якщо з'явиться відповідний запит, перезавантажте комп'ютер.

Български

Français

Русский

Türkçe

| 31<br>Window             | 32<br>Macintosh                                                                                                    | 33<br>Macintosh                                                                                                    |
|--------------------------|----------------------------------------------------------------------------------------------------|----------------------------------------------------------------------------------------------------|
|                          |                                                                                                    |                                                                                                    |
| Go to step 41.           | Macintosh network installation. Connect the network cable to the printer.<br>NOTE Ensure that all cables are HP-compliant.                                             | Find the IP address or the Bonjour printer<br>name by printing a Network Report. At the<br>control panel, press OK to select Main Menu,<br>and then press OK. Select Network Report,<br>and then press OK.                                           |
| Passez à l'étape 41.     | Installation du réseau pour Macintosh.<br>Connectez le câble réseau à l'imprimante.<br>Remarque Assurez-vous que tous les câbles<br>sont conformes aux normes HP.      | Pour obtenir l'adresse IP ou le nom<br>d'imprimante Bonjour, imprimez un Rapport<br>réseau. Depuis l'imprimante, appuyez sur<br>OK pour sélectionner Menu principal, puis<br>appuyez sur OK. Sélectionnez Rapport<br>réseau et cliquez sur OK.       |
| Преминете към стъпка 41. | Macintosh инсталиране при използване на<br>мрежово свързване Свържете мрежовия<br>кабел към принтера.<br>Забележка Уверете се, че всички кабели са<br>съвместими с НР. | Намерете IP адреса или името на принтера<br>при технология Bonjour чрез отпечатване<br>на Network Report. На контролния панел<br>натиснете OK, за да изберете Main Menu, и<br>после OK. Изберете Network Report, и след<br>това натиснете OK.        |
| Πηγαίνετε στο βήμα 41.   | Εγκατάσταση σε Macintosh μέσω δικτύου.<br>Συνδέστε το καλώδιο δικτύου στον εκτυπωτή.<br>Σημείωση Βεβαιωθείτε πως όλα τα καλώδια<br>είναι συμβατά με ΗΡ.                | Βρείτε τη διεύθυνση IP ή το Bonjour printer<br>name τυπώνοντας μια Αναφορά δικτύου. Στον<br>πίνακα ελέγχου, πατήστε ΟΚ για να επιλέξετε<br>Main Menu και μετά πατήστε ΟΚ. Επιλέξτε<br>Network Report και μετά πατήστε ΟΚ.                            |
| 41-қадамға өтіңіз.       | <b>Macintosh желілік орнату.</b> Желі кабелін<br>принтерге жалғаңыз.<br>Ескертпе Барлық кабельдердің НР<br>құралдарымен үйлесімділігіне көз жеткізіңіз.                | Network Report басып шығару арқылы IP<br>адресін немесе Bonjour printer name<br>табыңыз. Принтердің басқару панелінде<br>ОК түймесін басып, Main Menu таңдаңыз,<br>одан кейін ОК түймесін басыңыз. Network<br>Report таңдаңыз және одан кейін ОК     |
| Переходите к шагу 41.    | Сетевая установка для Macintosh.<br>Подключите сетевой кабель к принтеру.<br>Примечание Проверьте, чтобы все кабели<br>были одобрены компанией НР.                     | оасыныз.<br>Распечатайте сетевой отчет и найдите в<br>нем IP-адрес или имя Bonjour принтера.<br>Нажмите клавишу OK на панели<br>управления, чтобы перейти к Главному<br>меню, после чего нажмите OK еще раз.<br>Выберите Сетевой отчет и нажмите OK. |
| 41 numaralı adıma geçin. | <b>Macintosh için ağdan yükleme.</b> Ağ kablosunu<br>yazıcıya bağlayın.<br><mark>Not</mark> Tüm kabloların HP uyumlu olmasına dikkat                                   | Bir Ağ Raporu yazdırarak IP adresini veya<br>Bonjour yazıcı adını bulun. Kontrol<br>panelinde, TAMAM düğmesine basarak Ana                                                                                                    |

Перейдіть до кроку 41.

Мережеве встановлення для Macintosh. Під'єднайте мережевий кабель до принтера. Примітка Перевірте, чи усі кабелі є НРсумісними.

edin.

Menü'yü seçin ve TAMAM'a basın. Ağ Raporu'nu

seçin ve Tamam düğmesine basın.

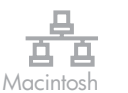

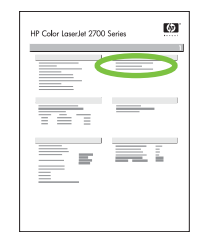

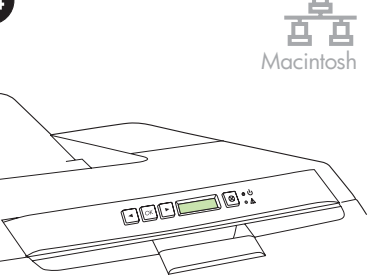

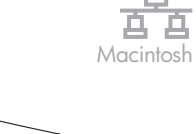

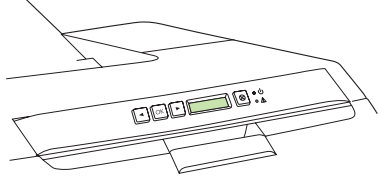

Press the < or > buttons to select **Manual**, use the control-panel buttons to specify an IP address, and then press OK.

e IP (si Appuyez sur le bouton < ou > pour

sélectionner **Manuelle**, spécifiez une adresse IP à l'aide des boutons du panneau de commande, puis appuyez sur OK.

Натиснете бутоните < или >, за да изберете **Manual**, използвайте бутоните на контролния панел, за да дефинирате IP адрес и после натиснете OK.

Πατήστε το κουμπί < ή > για να επιλέξετε **Manual**, χρησιμοποιήστε τα κουμπιά του πίνακα ελέγχου για να ορίσετε μια διεύθυνση IP και πατήστε OK.

< немесе > түймелерін басып **Manual** таңдаңыз, IP адресін анықтау үшін басқару панеліндегі түймелерді пайдаланыңыз және одан кейін <u>OK</u> басыңыз.

С помощью клавиш < и > выберите пункт меню **Вручную**, укажите IP-адрес с помощью клавиш панели управления, после чего нажмите OK.

< veya > düğmesine basarak **El ile'**yi seçin ve kontrol paneli düğmelerini kullanarak bir IP adresi belirtin ve TAMAM düğmesine basın.

За допомогою кнопок < або > виберіть **Manual**, вкажіть IP-адресу, використовуючи для цього кнопки на панелі керування, і натисніть OK.

On the report, the IP Address or Bonjour printer name appears under Product Settings. **NOTE** Depending on the network type, you might need to assign an IP address. Go to step 34.

Le rapport indique l'adresse IP ou le nom d'imprimante Bonjour sous Réglages du produit.

Remarque En fonction du type de réseau, vous devrez peut-être attribuer une adresse IP. Passez à l'étape 34.

На конфигурационната страница в секция

Product Settings ще видите IP адреса или

Забележка Може да е необходимо да

името на принтера при технология Bonjour.

присвоите IP адрес в зависимост от типа на

мрежата, която се инсталира. Преминете

Στην αναφορά, η διεύθυνση IP ή το Bonjour

printer name εμφανίζεται κάτω από το Product

Σημείωση Ίσως χρειαστεί να εκχωρήσετε μια διεύθυνση IP, ανάλογα με το είδος του δικτύου.

Басып шығарылған есепте ІР адресі және

Ескертпе Желінің түріне қарай ІР адресін

беруіңіз қажет болуы мүмкін. 34-қадамға

IP-адрес и имя Bonjour принтера будут

указаны в разделе Параметры изделия

Примечание В зависимости от типа сети,

вам может потребоваться указать адрес IP.

Raporda, Ürün Ayarları altında IP Adresi veya

Not Ağ türüne bağlı olarak, bir IP adresi

atamanız gerekebilir. 34. numaralı adıma

Bonjour printer name Product Settings

към стъпка 34.

Πηγαίνετε στο βήμα 34.

астында шығарылады.

сетевого отчета.

Переходите к шагу 34.

Bonjour yazıcı adı görünür.

Settings.

өтіңіз.

geçin.

Français

Надрукований звіт містить інформацію про IP-адресу та ім'я принтера для з'єднання Bonjour у колонці Product Settings. Примітка Можливо, знадобиться призначити IP-адресу, залежно від типу встановленої мережі. Перейдіть до кроку 34. Configure an IP address, if necessary. At the printer control panel, press OK, press the < or > buttons to select Network Config, and then press OK. Press the < or > buttons to select TCP/IP Config, and then press OK.

#### Configuration d'une adresse IP (si

nécessaire). Sur le panneau de commande de l'imprimante, appuyez sur OK, puis sur les boutons < ou > pour sélectionner **Config.** réseau et appuyez sur OK. Appuyez sur le bouton < ou > pour sélectionner **Config. TCP/** IP, puis appuyez sur OK.

Конфигурирайте IP адрес, ако е необходимо. На контролния панел натиснете OK, след това бутона < или >, за

да изберете **Network Config**, и после отново OK. Натиснете бутоните < или >, за да изберете **TCP/IP Config**, и след това отново OK.

#### Εάν χρειαστεί, ρυθμίστε μια διεύθυνση IP.

Στον πίνακα ελέγχου του εκτυπωτή, πατήστε OK, κατόπιν το κουμπί < ή > για να επιλέξετε Network Config και πατήστε OK. Πατήστε το κουμπί < ή > για να επιλέξετε TCP/IP Config και πατήστε OK.

#### Қажет болса, IP адресін

конфигурацияланыз. Принтердің басқару панелінде OK басыңыз, < немесе > түймелерін басып Network Config таңдаңыз да, содан кейін OK басыңыз. < немесе > түймелерін басып TCP/IP Config таңдаңыз да, содан кейін OK басыңыз.

При необходимости настройте IP-адрес. Нажмите клавишу ОК на панели управления принтера, с помощью клавиш < и > выберите меню Настройка сети, а затем еще раз нажмите ОК. С помощью клавиш < и > выберите меню Настр. TCP/ IP и нажмите клавишу ОК.

Gerekirse bir IP adresi yapılandırın. Yazıcı kontrol panelinde, TAMAM düğmesine basın, < veya > düğmesine basarak Ağ

Yapılandırması seçeneğini belirleyin ve TAMAM düğmesine basın. < veya > düğmesine basarak TCP/IP Yapıl seçeneğini belirleyin ve TAMAM düğmesine basın.

Якщо необхідно, налаштуйте IP-адресу. На панелі керування принтера натисніть ОК. За допомогою кнопок < або > виберіть Network config, після чого натисніть ОК. За допомогою кнопок < або > виберіть TCP/IP Config, після чого натисніть ОК.

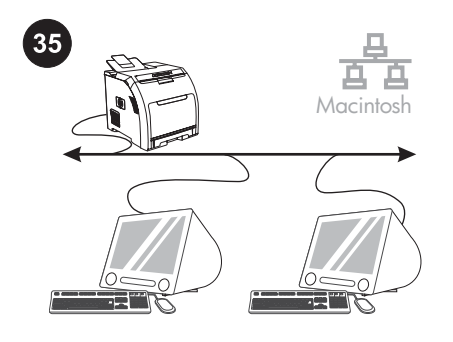

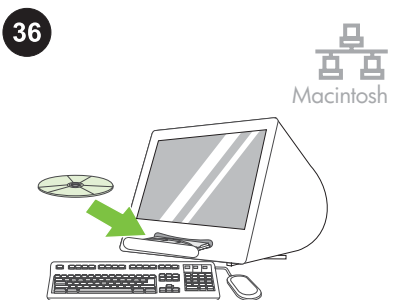

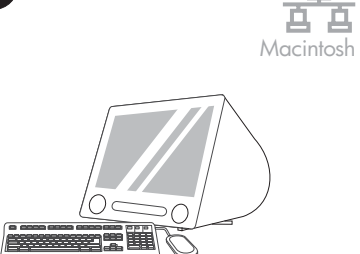

37

| <b>Prepare for the software installation.</b> Quit all programs (including terminate-and-stay resident [TSR], antivirus, and firewall programs) on the print server or on each computer that will use the printer.                                                                                                    | Install the software from the CD.                  | Run the Installer. Complete an Easy Install.                                  |
|----------------------------------------------------------------------------------------------------|----------------------------------------------------|-------------------------------------------------------------------------------|
| <b>Préparation à l'installation du logiciel.</b> Quittez tous les programmes (y compris les programmes résidents [TSR], les anti-virus et les pare-feu) sur le serveur d'impression ou sur chaque ordinateur qui utilise l'imprimante.                                                                                                    | Installez le logiciel à partir du CD.              | Exécutez le programme d'installation.<br>Effectuez une installation standard. |
| Подгответе се за инсталиране на<br>софтуера. Затворете всички програми<br>(включително постоянно резидентните<br>[TSR], антивирусните и защитните стени) на<br>принт сървъра или на всеки компютър,<br>който ще използва принтера.                                                                                                    | Инсталирайте софтуера от компактдиска.             | Стартирайте Installer. Изберете лесно инсталиране.                            |
| Προετοιμασία για εγκατάσταση λογισμικού. Για να<br>εγκαταστήσετε το λογισμικό, πρέπει να κλείσετε όλα<br>τα προγράμματα (ακόμη και τα παραμένοντα<br>προγράμματα [TSR], προγράμματα αντιμετώπισης<br>ιών και τα λογισμικά τείχους προστασίας) που είναι<br>ανοικτά στον διακομιστή εκτύπωσης ή σε κάθε<br>υπολογιστή που θα χρησιμοποιήσει τον εκτυπωτή. | Εγκαταστήστε το λογισμικό από το<br>δίσκο CD.      | Εκτέλεση του προγράμματος εγκατάστασης.<br>Ολοκληρώστε ένα Easy Install.      |
| Бағдарламалық құралды орнатуға<br>дайындық. Баспа серверіндегі немесе<br>принтерді пайдаланатын әрбір<br>компьютердегі барлық бағдарламаларды<br>(соның ішінде резиденттік [TSR], вирусқа<br>қарсы және брандмауэр бағдарламаларын<br>да) жабыңыз.                                                                                                    | Бағдарламаны компакт-дискіден<br>орнатыңыз.        | <b>Орнату бағдарламасын іске қосыңыз.</b> Easy<br>Install аяқтаңыз.           |
| Проведите подготовку к установке ПО.<br>Закройте все работающие программы<br>(включая резидентные [TSR] программы,<br>антивирусные программы и брандмауэры)<br>на сервере печати или на всех<br>компьютерах, с которых будет<br>осуществляться доступ к принтеру.                                                                                        | Установите ПО с компакт-диска.                     | Запустите программу установки.<br>Выполните простую установку.                |
| Yazılım yüklemesi için hazırlanın. Yazıcı<br>sürücüsünde veya yazıcıyı kullanan<br>bilgisayalarda tüm programlardan çıkın<br>(sonlandır ve yerleşik kal [TSR], virüsten<br>koruma ve güvenlik duvarı programları dahil).                                                                                                    | Yazılımları CD'den yükleme.                        | <b>Installer'ı (Yükleyici) çalıştırın.</b> Easy Install yöntemini uygulayın.  |
| Підготовка до встановлення програмного<br>забезпечення. Закрийте усі програми<br>(включно з резидентними [TSR - terminate-<br>and-stay resident], антивірусними<br>програмами та брандмауерами) на сервері<br>друку або на всіх комп'ютерах, які<br>використовуватимуть принтер.                                                                         | Встановіть програмне забезпечення з компакт-диска. | Запустіть програму встановлення.<br>Виконайте просте встановлення.            |

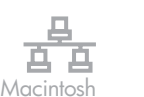

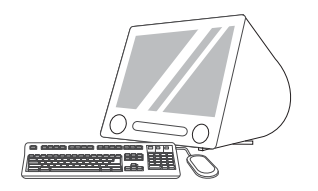

A Contraction of the second second se

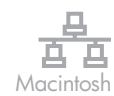

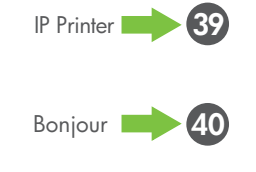

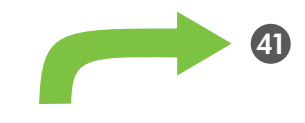

Click **Quit** when the installation is finished.

Cliquez sur **Quitter** lorsque l'installation est terminée

Щракнете върху **Quit**, щом приключи инсталирането.

Πατήστε το **Quit**, όταν ολοκληρωθεί η εγκατάσταση.

Орнату аяқталғаннан кейін **Quit** түймесін басыңыз.

Когда процесс установки завершится, нажмите кнопку **Выход**.

Yükleme tamamlandığında **Quit** seçeneğini tıklatın.

Після завершення встановлення натисніть **Quit**.

Add the printer. Go to HD/Applications/ Utilities/Printer Setup Utility or Print Center, and then click Add. To add the printer using the IP address go to Step 39. To add the printer using the Bonjour printer name, go to Step 40.

**Ajoutez l'imprimante.** Ouvrez l'Utilitaire de configuration ou le Centre d'impression sous HD/Applications/Utilities/Printer et cliquez sur **Ajouter**. Pour ajouter l'imprimante à l'aide de l'adresse IP, passez à l'étape 39. Pour ajouter l'imprimante à l'aide du nom d'imprimante Bonjour, passez à l'étape 40.

**Добавете принтера.** Отидете на HD/ Applications/Utilities/Printer Setup Utility или Print Center, и кликнете върху **Add**. За да добавите принтера чрез IP адрес, преминете към стъпка 39. За да добавите принтера чрез име, преминете към стъпка 40.

Προσθήκη του εκτυπτωτή. Πηγαίνετε στο HD/ Applications/Utilities/Printer Setup Utility ή Print Center και πατήστε το κουμπί Add. Για να προσθέσετε τον εκτυπωτή μέσω της διεύθυνσης IP, ανατρέξτε στο Βήμα 39. Για να προσθέσετε τον εκτυπωτή μέσω του Bonjour printer name, ανατρέξτε στο Βήμα 40.

Принтерді қосыңыз. HD/Applications/ Utilities/Printer Setup Utility каталогына немесе Print Center өтіп, одан кейін Add түймесін басыңыз. Принтерді IP адресін пайдалана отырып қосу үшін, 39-қадамға өтіңіз. Bonjour printer name пайдалана отырып қосу үшін 40-қадамға өтіңіз.

Добавьте принтер. Откройте Утилиту настройки принтера в каталоге HD/Applications/Utilities/, или Центр печати и нажмите кнопку Add. Чтобы добавить принтер, используя IP-адрес, перейдите к шагу 39. Чтобы добавить принтер, используя его имя Bonjour, перейдите к шагу 40.

Yazıcıyı ekleyin. HD/Applications/Utilities/ Printer Setup Utility veya Print Center konumuna gidin ve **Ekle**'yi tıklatın. IP adresini kullanarak yazıcıyı eklemek için 39 numaralı adıma geçin. Bonjour yazıcı adını kullanarak yazıcıyı eklemek için, 40 numaralı adıma geçin.

Додати принтер. Відкрийте папку HD/ Applications/Utilities/Printer Setup Utility або Print Center і натисніть Add. Щоб додати принтер з використанням IP-адреси, перейдіть до кроку 39. Щоб додати принтер з використанням імені принтера для з'єднання Bonjour, перейдіть до кроку 40. Add the printer using the IP address. On the next page, click IP Printer. Type the IP address in the address field, and then click Add. Go to Step 41.

Ajoutez l'imprimante à l'aide de l'adresse IP. Sur la page suivante, cliquez sur Imprimante IP. Saisissez l'adresse IP dans le champ correspondant, puis cliquez sur Ajouter. Passez à l'étape 41.

Добавете принтера чрез IP адрес. На следващата страница щракнете върху IP Printer. Напишете IP адреса в съответното поле и кликнете върху Add. Преминете към стъпка 41.

#### Προσθήκη του εκτυπωτή μέσω

διεύθυνσης IP. Στην επόμενη σελίδα, πατήστε IP Printer. Πληκτρολογήστε τη διεύθυνση IP στο πεδίο της διεύθυνσης και πατήστε Add. Πηγαίνετε στο Βήμα 41.

#### Принтерді ІР адресін пайдалана отырып

**қосу.** Келесі бетте **IP Printer** түймесін басыңыз. IP адресті адрес жолағында теріп, одан кейін **Add** түймесін басыңыз. 41қадамға өтіңіз.

Добавление принтера с использованием IP-

адреса На следующей странице нажмите кнопку **IP Printer**. Введите в поле адреса IPадрес принтера, после чего нажмите кнопку **Add**. Переходите к шагу 41.

IP adresini kullanarak yazıcıyı ekleyin.

Sonraki sayfada, **IP Yazıcı**'yı tıklatın. Adres alanına IP adresini yazın ve **Ekle**'yi tıklatın. 41 numaralı adıma geçin.

Додати принтер з використанням IPадреси. На наступній сторінці натисніть IP Printer. Введіть IP-адресу у відповідному полі і натисніть Add. Перейдіть до кроку 41.

Türkçe

Български

Elliniká

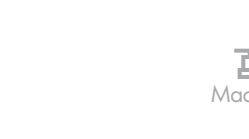

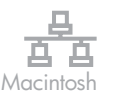

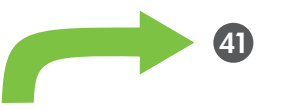

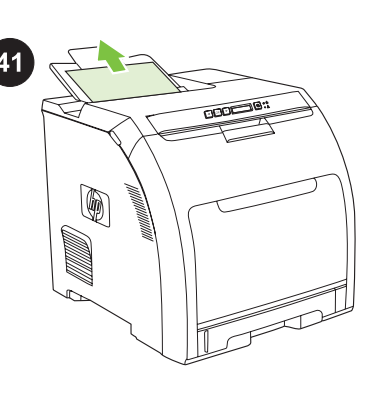

#### Add the printer using the Bonjour printer

**name.** On the next page, click the drop-down menu, and then select **Bonjour**. Under Printer Name, select the printer, and then click **Add**. Go to Step 41.

#### Ajoutez l'imprimante à l'aide du nom

d'imprimante Bonjour. Sur la page suivante, cliquez sur le menu déroulant, puis sélectionnez Bonjour. Sous Nom de l'imprimante, sélectionnez l'imprimante, puis cliquez sur Ajouter. Passez à l'étape 41.

**Добавете принтера по име.** На следващата страница щракнете върху падащото меню и изберете **Bonjour**. Под Printer Name изберете принтера и щракнете върху **Add**. Преминете към стъпка 41.

Προσθήκη του εκτυπωτή μέσω του Bonjour printer name. Στην επόμενη σελίδα, κάντε κλικ στο αναπτυσσόμενο μενού κι επιλέξτε Bonjour. Κάτω από το Printer Name, επιλέξτε εκτυπωτή και πατήστε Add. Πηγαίνετε στο Βήμα 41.

Принтерді Bonjour printer name пайдалана отырып қосу. Келесі бетте «жайылып түсетін» мәзірді басып, одан кейін USB таңдап алыңыз. Printer Name астынан принтерді таңдап алып, одан кейін Add басыңыз. 41-қадамға өтіңіз.

Добавление принтера с использованием имени Bonjour. На следующей странице откройте раскрывающееся меню и выберите в нем пункт Bonjour. Выберите принтер в списке Printer Name и нажмите кнопку Add. Переходите к шагу 41.

Bonjour yazıcı adını kullanarak yazıcıyı ekleyin. Sonraki sayfada, açılan menüyü tıklatın ve ardından Bonjour'u seçin. Printer Name altında, yazıcıyı seçin ve Ekle'yi tıklatın. 41 numaralı adıma geçin.

Додати принтер з використанням імені принтера для з'єднання Bonjour. На наступній сторінці відкрийте випадне меню і виберіть Bonjour. В полі Printer Name виберіть принтер і натисніть Add. Перейдіть до кроку 41. **Print a test page.** Print a page from any program to make sure that the software is correctly installed.

**Imprimez une page de test.** Imprimez une page à partir d'un programme quelconque pour vérifier que le logiciel est correctement installé.

#### Отпечатайте тестова страница.

Отпечатайте страница от произволна програма, за да се уверите, че софтуерът е инсталиран правилно.

Τυπώστε μια δοκιμαστική σελίδα. Τυπώστε μια σελίδα από οποιοδήποτε πρόγραμμα, για να βεβαιωθείτε πως το λογισμικό εγκαταστάθηκε σωστά.

#### Тестілеу бетін басып шығарыңыз.

Бағдарламалық құрал дұрыс орнатылғанына көз жеткізу үшін кез келген бағдарламадан бір бетті басып шығарыңыз.

Проведите печать пробной страницы. Чтобы убедиться, что программа установлена правильно, распечатайте страницу из любой программы.

**Bir test sayfası yazdırın.** Yazılımın düzgün bir şekilde yüklendiğinden emin olmak için herhangi bir programdan bir sayfa yazdırın.

Надрукуйте пробну сторінку. Надрукуйте сторінку з будь-якої програми, щоб переконатися, що програмне забезпечення встановлено правильно.

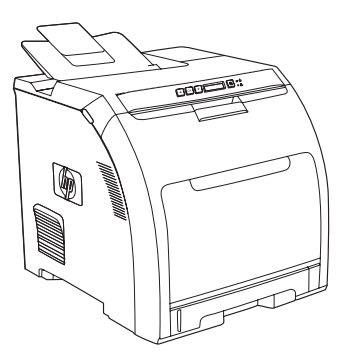

**Congratulations!** The printer is ready to use. The user guide is located on the CD and in the HP ToolboxFX. Save the boxes and the packing materials in case you need to transport the printer.

Félicitations I L'imprimante est prête à l'emploi. Le guide de l'utilisateur est situé sur le CD et dans la ToolboxFX HP. Conservez les cartons et les matériaux d'emballage en cas de transport éventuel de l'imprimante.

Поздравления! Принтерът е готов за употреба. Ръководството на потребителя се намира на компактдиска и в софтуера НР ToolboxFX. Запазете кутиите и опаковъчните материали за всеки случай, ако се наложи да транспортирате принтера.

Συγχαρητήρια! Ο εκτυπωτής είναι έτοιμος για χρήση. Οι οδηγίες χρήσης βρίσκονται στον δίσκο CD, στο HP ToolboxFX. Κρατήστε τα κουτιά και τα υλικά συσκευασίας, σε περίπτωση που χρειαστεί να μεταφέρετε τον εκτυπωτή.

Құттықтаймыз! Принтер пайдалануға дайын. Пайдалану жөніндегі нұсқау компакт-дискіде және НР ToolboxFX орналасқан. Принтерді тасымалдаған жағдайда пайдалану үшін қораптар мен орауыш материалдарды сақтап қойыңыз.

Поздравляем! Принтер готов к использованию. Руководство пользователя содержится на сопроводительном компактдиске и в утилите HP ToolboxFX. Если в дальнейшем потребуется перевозить принтер, не выбрасывайте коробки и упаковочные материалы.

**Tebrikler!** Yazıcı kullanıma hazırdır. Kullanım kılavuzu CD'de ve HP ToolboxFX yazılımında bulunur. Yazıcınızı taşıyabilmek için kutuları ve ambalaj malzemelerini saklayın.

Вітаємо! Принтер готовий до використання. Посібник користувача міститься на компактдиску та у HP ToolboxFX. Збережіть коробки та пакувальні матеріали на випадок потреби транспортування принтера.

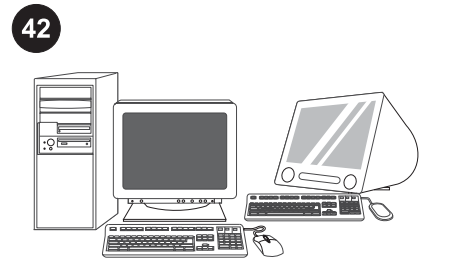

Register the printer at www.register.hp.com.

Online registration is the quickest and easiest way to receive technical support updates, enhanced support options, and ideas and ways to use your HP printer.

#### Enregistrez l'imprimante à l'adresse

English

Français

Български

Elliniká

www.register.hp.com. L'enregistrement en ligne est le moyen le plus simple et le plus rapide de recevoir des mises à jour de support technique, des options de support améliorées et des conseils d'utilisation de votre imprimante.

#### Регистрирайте принтера на

www.register.hp.com. Онлайн регистрацията е най-бързия и лесен начин за получаване на актуализации на техническа поддръжка, допълнителни опции за поддръжка, идеи и начини да използвате вашия принтер HP.

#### Εγγράψτε τον εκτυπωτή στη διεύθυνση

www.register.hp.com. Η εγγραφή μέσω Διαδικτύου είναι ο πιο γρήγορος κι εύκολος τρόπος για να λαμβάνετε ενημερώσεις τεχνικής υποστήριξης, επιλογές εξειδικευμένης υποστήριξης και ιδέες και τρόπους χρήσης του εκτυπωτή σας ΗΡ.

#### Принтеріңізді www.register.hp.com

сайтында тіркеңіз. Желілік тіркеу техникалық қолдаудың жаңартылған нұсқаларын, жетілдірілген қолдау опцияларын, жаңа НР принтеріңізді пайдалану туралы кеңестер мен тәсілдерді алудың ең жылдам әрі оңай жолы.

#### Зарегистрируйте принтер по адресу

www.register.hp.com. Регистрация через .Интернет - это простейший и самый быстрый способ регистрации, который позволит вам получить обновления технической поддержки, варианты расширенной поддержки, идеи и способы использования нового принтера НР, а также технологические новости.

#### Yazıcınızı www.register.hp.com adresinde

kaydettirin. Çevrimiçi kayıt teknik destek güncelleştirmeleri, gelişmiş destek seçenekleri ve HP yazıcıyı kullanmakla ilgili fikirler ve yöntemleri öğrenmenin en hızlı ve kolay yoludur.

#### Зареєструйте принтер за адресою

www.register.hp.com. Реєстрація в мережі це найшвидший і найпростіший спосіб отримання оновлення послуг з технічної підтримки, розширених можливостей обслуговування, ідей та способів використання нового принтера HP.

Türkçe

Русский

Paper sizes • Formats de papier • Размери на хартията • Μεγέθη χαρτιού • Қағаз өлшемдері Форматы бумаги • Розмір паперу • Kağıt boyutları

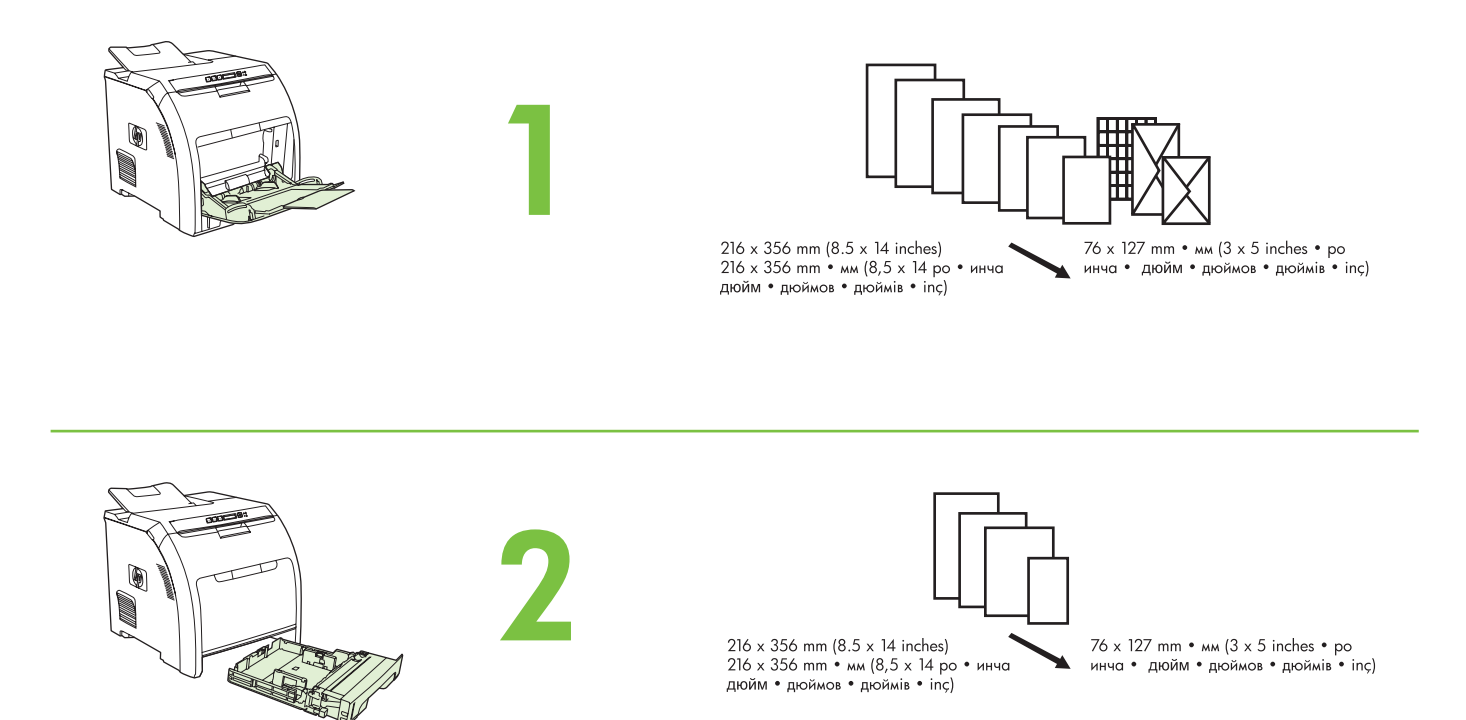

For supplies, please visit www.hp.com/support/clj2700 • Pour commander des consommables, rendez-vous à l'adresse www.hp.com/support/clj2700 • За консумативи моля посетете www.hp.com/support/clj2700 • Гіа аvаλώσιμа, εпіσκεφθείτε την ιστοσελίδα www.hp.com/support/clj2700 • Жабдықтар туралы ақпарат алу үшінwww.hp.com/support/clj2700 • Сведения о расходных материалах можно получить на сайте www.hp.com/support/clj2700 • Для придбання витратних матеріалів завітайте на веб-сайт www.hp.com/support/clj2700 • Sarf malzemeleri için, lütfen şu adresi ziyaret edin: www.hp.com/support/clj2700

| Part numbers • Numéros с<br>Номера деталей • Коди в | de référence • Номера на продуктите • Κωδικοί εξαρτημ<br>иробів • Parça numaraları            | ιάτων • Бөлшек нөмірлері |
|-----------------------------------------------------|-----------------------------------------------------------------------------------------------|--------------------------|
|                                                     | <b>Black •</b> Noir • Черно • Маџро • Қара<br>Черный • Чорний • Siyah                         | Q7560A                   |
|                                                     | <b>Суап •</b> Суап • Синьозелено • Киаvo<br>Циан • Голубой • Блакитний • Cam göbeği           | Q7561A                   |
| E Stronger                                          | <b>Yellow •</b> Jaune • Жълто • Кітріvo • Сары<br>• Желтый • Жовтий • Sarı                    | Q7562A                   |
| Summer State                                        | <b>Magenta •</b> Magenta • Червено • Матζέντа<br>Маджента • Пурпурный • Пурпуровий<br>Macenta | Q7563A                   |

Clearing jams • Suppression des bourrages • Отстраняване на блокирана в принтера хартия • Апоката́отаод єµпλокѡ́v χартю́и Кыстырылуларды жою • Устранение замятий • Усунення застрягань • Sıkışmaları giderme

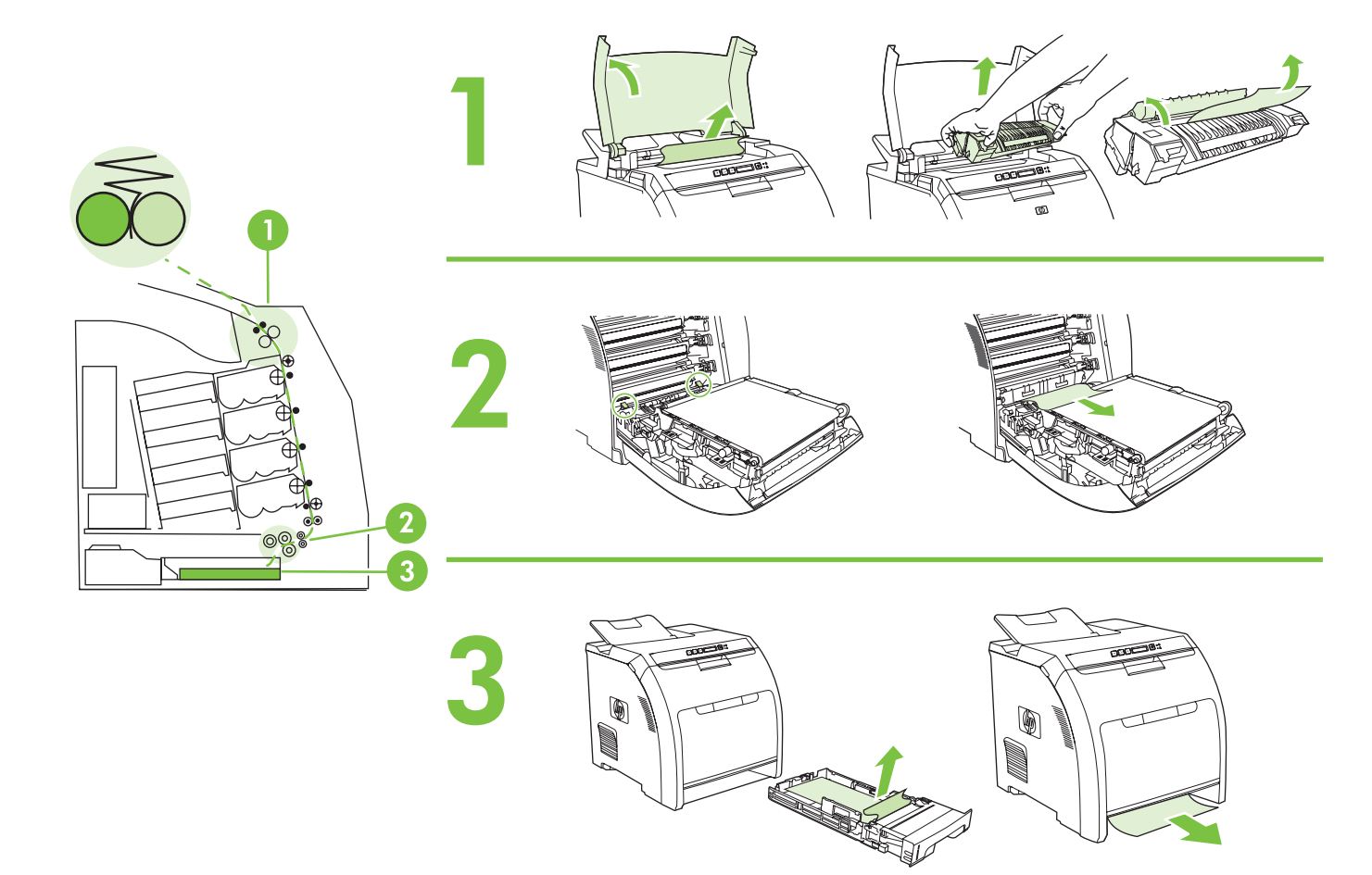

Questions? • Des questions ? • Въпроси? • Ерштήσεις; • Сұрақтар? • Вопросы? • Запитання? • Sorularınız var mı?

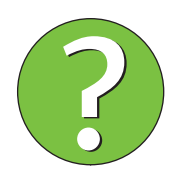

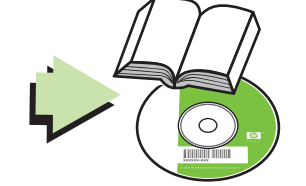

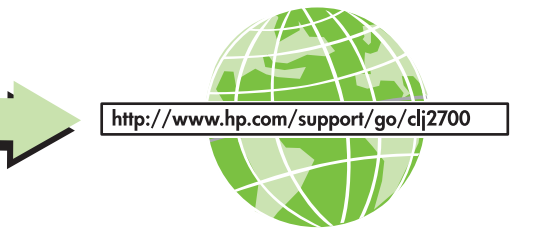

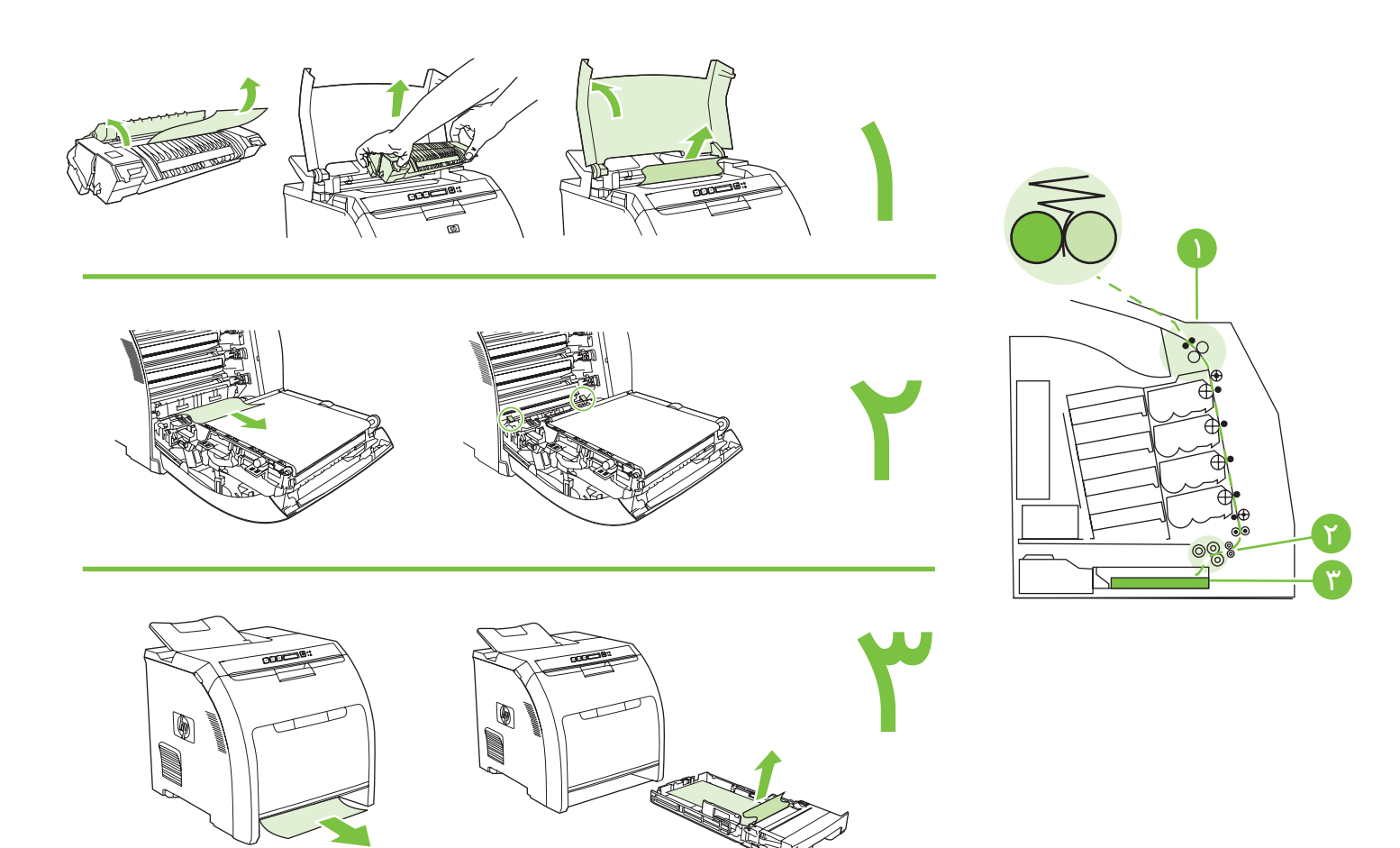

أسئلة؟

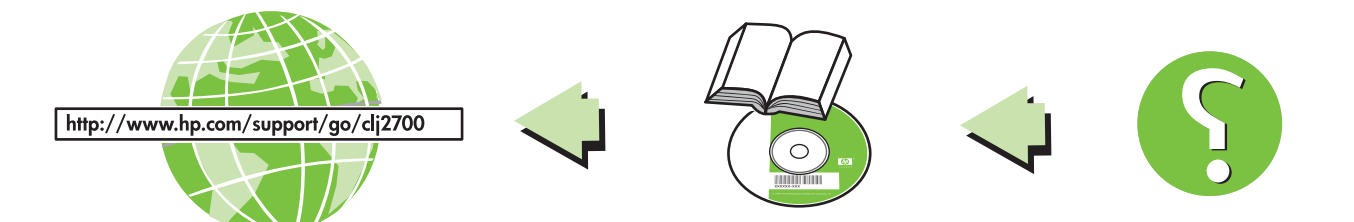

27

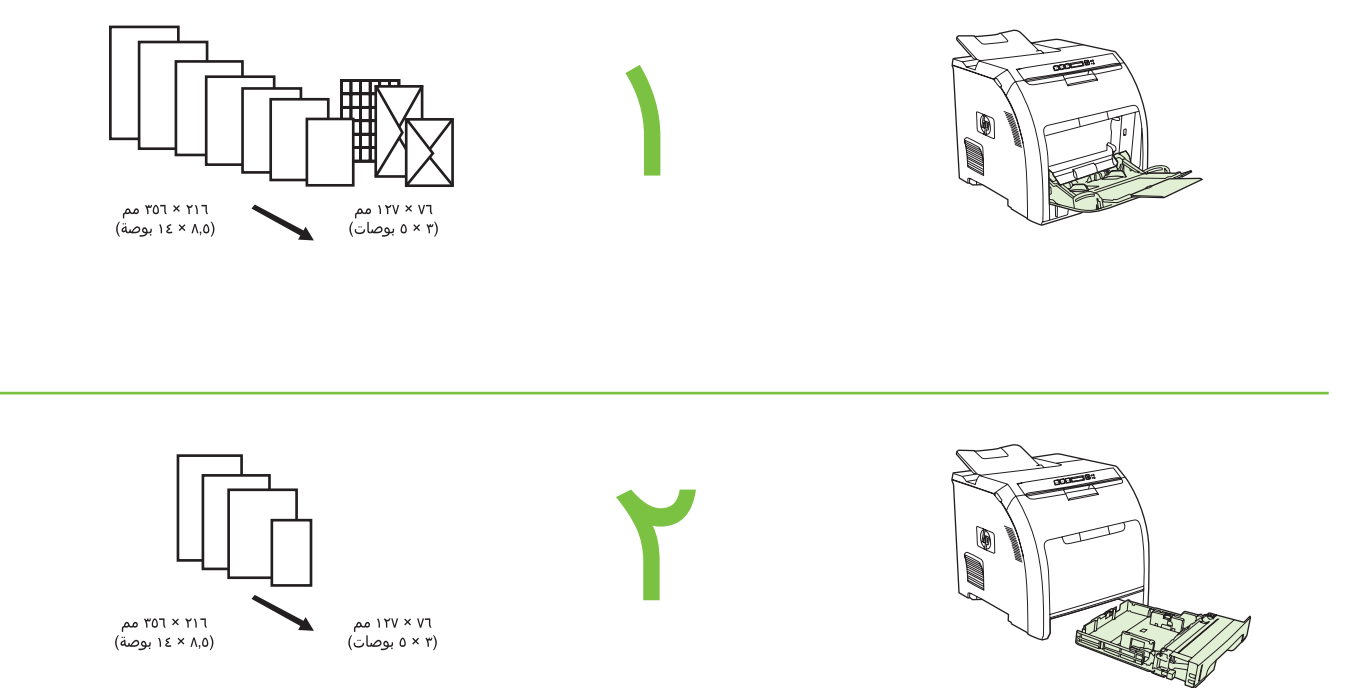

لطلب المستلزمات، يرجى زيارة الموقع www.hp.com/support/clj2700

أرقام القطع

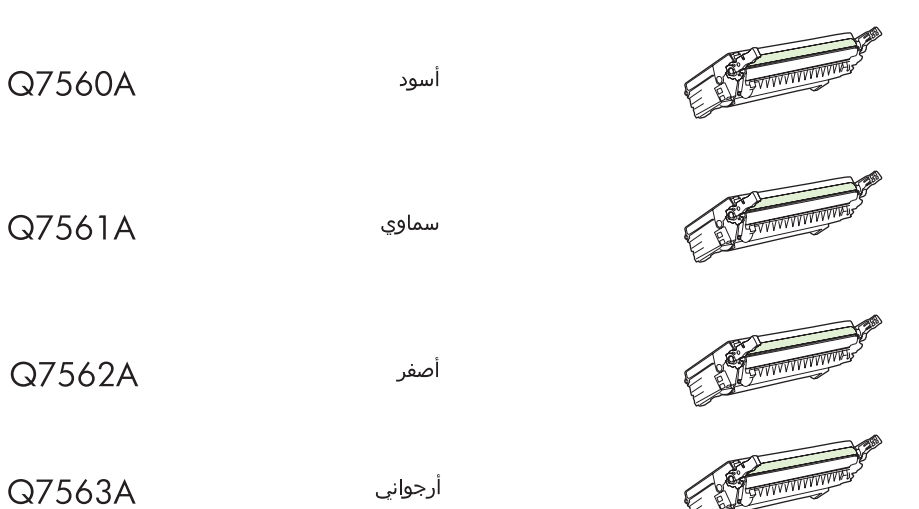

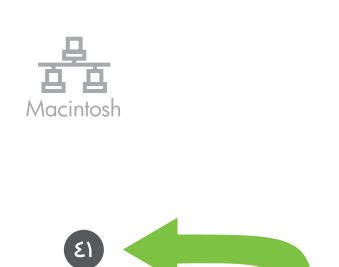

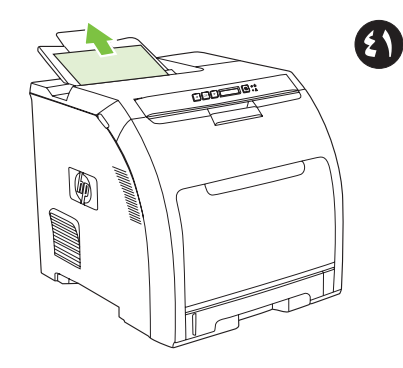

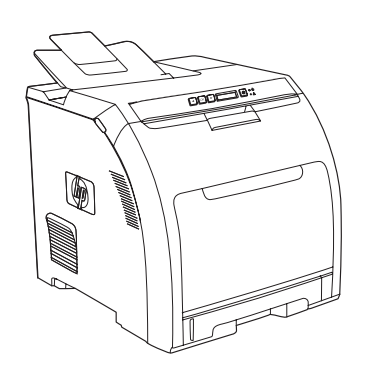

**أضف الطابعة باستخدام اسم الطابعة في Bonjour.** في الصفحة التالية، انقر فوق القائمة المنسدلة، ثم حدد Bonjour. ضمن Printer Name، حدد الطابعة، ثم انقر فوق Add. انتقل إلى الخطوة ٤١.

**قم بطباعة صفحة اختبار.** قم بطباعة صفحة من أي برنامج للتحقق من أنه قد تم تثبيت هذا البرنامج بشكل صحيح.

**تهانينا!** الطابعة جاهزة للاستخدام الآن. دليل المستخدم موجود على القرص المضغوط و في HP ToolboxFX. احتفظ بصندوق ومواد التعبئة الخاصة بالطابعة، فقد تحتاج إليها إذا أردت نقل الطابعة إلى مكان آخر.

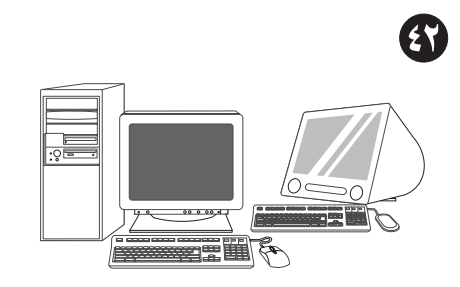

**تفضّل بتسجيل الطابعة على العنوان** www.register.hp.com. يعتبر التسجيل عبر الانترنت الوسيلة الأسرع والأسهل للحصول على تحديثات الدعم الفني وخيارات الدعم المتقدم وأفكار وطرق مختلفة لاستخدام طابعتك HP الجديدة.

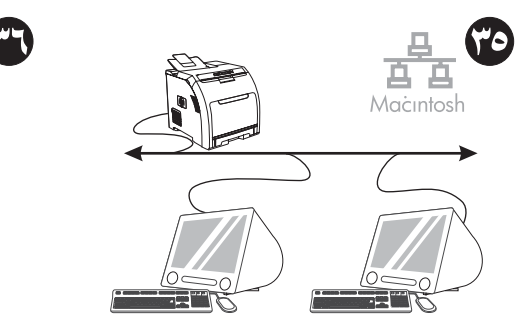

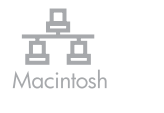

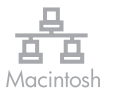

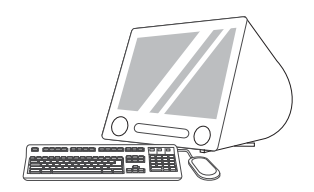

**شغّل برنامج التثبيت.** استكمل عملية تثبيت سهلة. ثبّت البرامج من القرص المضغوط.

> 무 白白

Macintosh

**حضّر لتثبيت البرامج.** قم بإنهاء كل البرامج (بما في ذلك البرامج التي تنتهي ولكُنْهَا تظل في الذاكرة [TSR]، برامج الحماية ضد الفيروسات وبرامج جدار الحماية) الموجودة على ملقم الطباعة أو على كل جهاز كمبيوتر سيستخدم الطابعة.

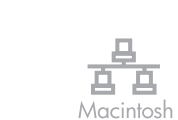

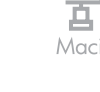

3

IP Printer

📕 Bonjour

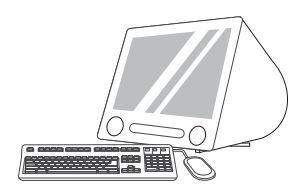

انقر فوق Quit عند انتهاء عملية التثبيت.

**أضف الطابعة.** انتقل إلى /HD/Applications/Utilities internet for the definition (Utility inter Setup Utility فوق Add. لإضافة الطابعة باستخدام عنوان IP انتقل إلى الخطوة ٣٩. ولإضافة الطابعة باستخدام اسم الطابعة في Bonjour، انتقل إلى الخطوة ٤٠.

أضف الطابعة باستخدام عنوان IP. في الصفحة التالية، انقر فوق **IP Printer**. اكتب عنوان IP في حقل العنوان، ثم انقر فوق Add. انتقل إلى الخطوة ٤١.

白

Macintosh

٤١

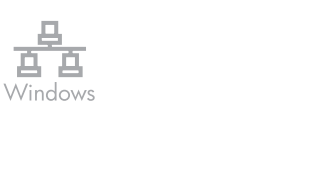

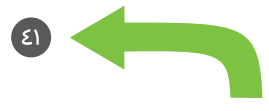

انتقل إلى الخطوة ٤١.

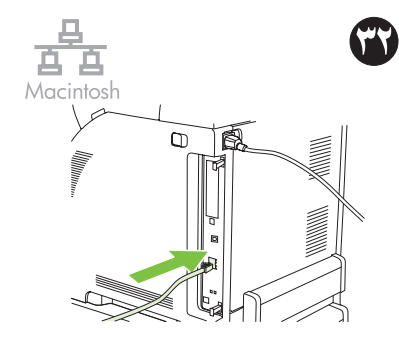

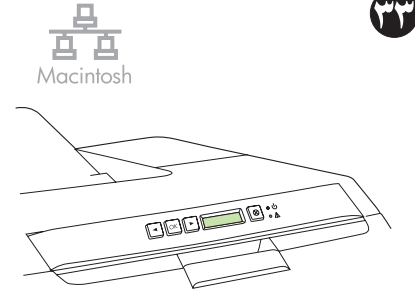

التثبيت من خلال شبكة الاتصال لـ Macintosh. قم بتوصيل كابل شبكة الاتصال بالطابعة. ملاحظة تأكد من مطابقة كل الكابلات لمواصفات HP.

ابحث عن عنوان IP أو اسم الطابعة في Bonjour وذلك بطباعة Network Report. في لوحة تحكم الطابعة، أضغط OK لتحديد Main Menu، ثم أضغط OK. حدد Network Report، ثم اضغط OK.

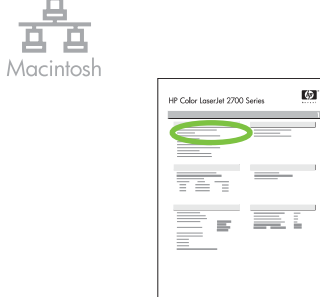

白.

تجد في التقرير، IP Address واسم الطابعة في Bonjour ضمن Product Settings ملاحظة قد يصبح من الضروري تخصيص عنوان IP حسب نوع شبكة الاتصال التي تم تثبيتها. انتقل إلى الخطوة 34.

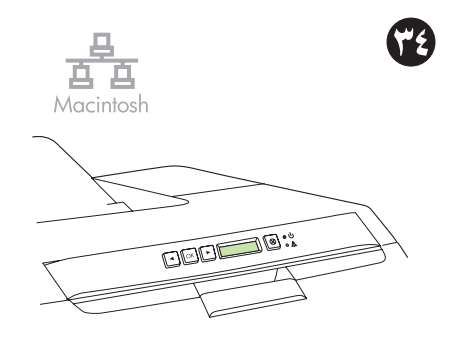

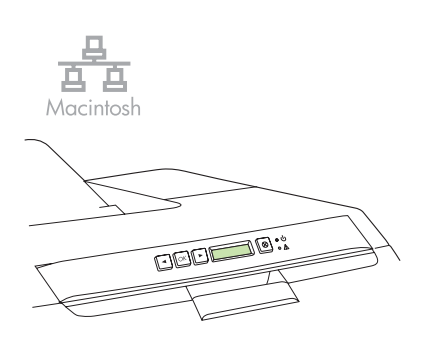

اضغط زر < أو > لتحديد Manual، واستخدم أزرار **كوّن عنوان IP، إذا دعت الحاجة.** في لوحة تحكم لوحة التحكم لتعيين عنوان IP، ثم اضغط OK. الطابعة، أضغط OK، واضغط زر < أَو > لتحديد Network Config، ثم اضغط XًO. اضغط زر < أو > لتحديد TCP/IP Config، ثم اضغط OK.

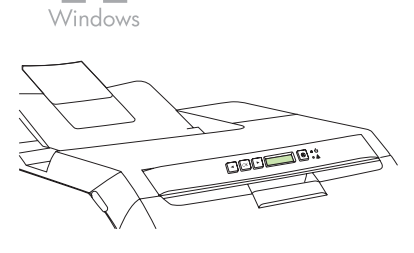

百百

اضغط زر < أو > لتحديد Manual، واستخدم أزرار لوحة التحكم لتعيين عنوان IP، ثم اضغط OK.

حضّر لتثبيت البرامج. قم بإنهاء كل البرامج (بما في ذلك البرامج التي تنتهي ولكنَّها تظل في الذاكرة [TSR]، برامج الحماية ضد الفيروسات وبرامج جدار الحماية) الموجودة على ملقم الطباعة أو على كل جهاز كمبيوتر سيستخدم الطابعة.

白白

Windows

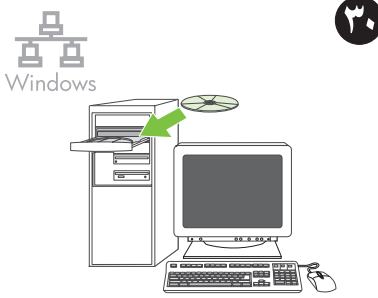

ثبّت البرامج من القرص المضغوط.

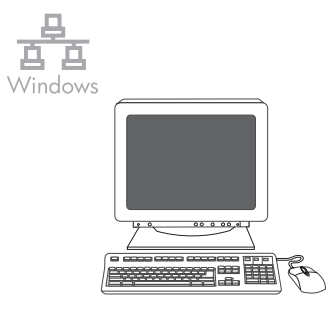

في شاشة الترحيب، انقر فوق **تثبيت**. إذا لم تظهر شاشة الترحيب، فانقر فوق **ابدأ،** ثم انقر فوق **تشغيل** واكتب Setup:X، حيث يظهر حرفُ X كحرف مميز لمحرك الأقراص المضغوطة، ثم انقر فوق OK .

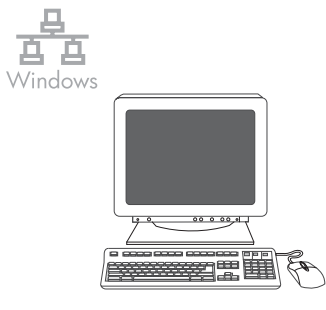

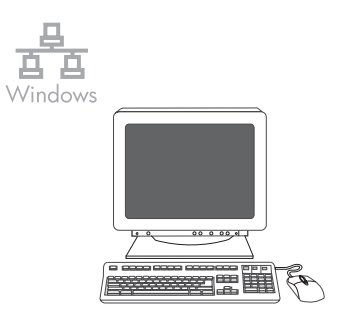

انقر فوق **إنهاء**. إذا تمت مطالبتك، أعد تشغيل جهاز اتبع الإرشادات التي تظهر على الشاشة. عندما تتم مطالبتك، حدد **عبر الشبكة**، ثم انقر فوق **التالي**. مطالبتك، حدد **عبر الشبكة**، ثم انقر فوق **التالي**. يعرض برنامج التثبيت الطابعات المتاحة. حدد عنوان IP الكمبيوتر.

المناسب.

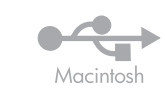

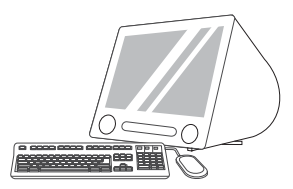

في القائمة المنسدلة Printer Model، حدد **HP**. ضمن

Printer Name، حدد الطابعة، ثم انقر فوق Add.

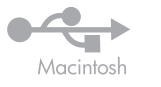

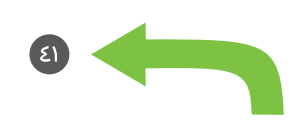

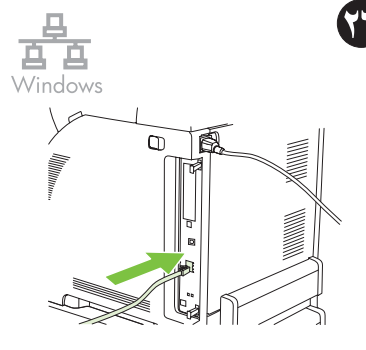

**تئبيت من خلال شبكة الاتصال لـ Windows.** قم بتوصيل كابل شبكة الاتصال بالطابعة. <mark>ملاحظة</mark> تأكد من مطابقة كل الكابلات لمواصفات HP.

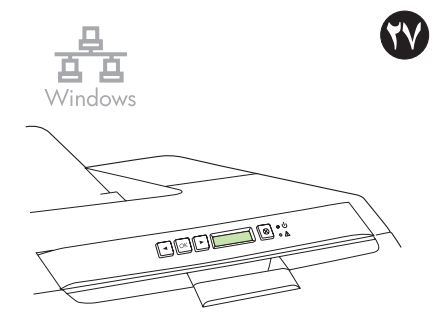

ا**بحث عن عنوان IP وذلك بطباعة Configuration** Page. في لوحة تحكم الطابعة، اضغط OK لتحديد Main Menu، ثم اضغط OK. اضغط زر < أو > لتحديد Network Report، ثم اضغط OK.

انتقل إلى الخطوة ٤١.

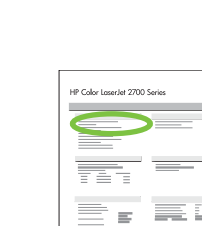

69

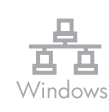

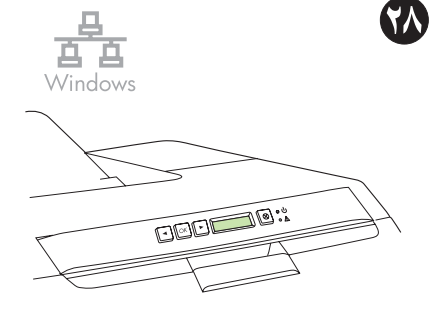

تجد IP Address في التقرير المطبوع، ضمن Product Settings.

ملاحظة قد يصبح من الضروري تخصيص عنوان IP حسب نوع شبكة الاتصال التي تم تثبيتها. انظر الخطوة ۲۸.

**كوّن عنوان IP، إذا دعت الحاجة.** في لوحة تحكم الطابعة، اضغط OK، واضغط زر < أو > لتحديد Network Config، ثم اضغط OK. اضغط زر < أو > لتحديد TCP/IP Config، ثم اضغط OK.

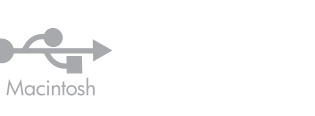

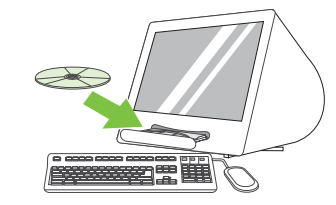

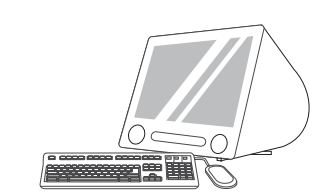

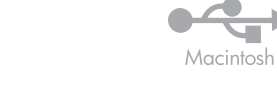

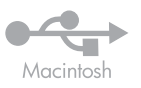

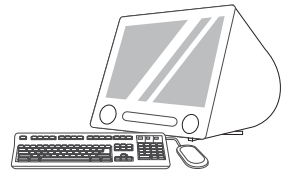

**تثبيت Macintosh J USB.** ثبّت البرامج من القرص المضغوط.

**شغّل برنامج التثبيت.** استكمل عملية تثبيت سهلة.

انقر فوق **إنهاء** عند انتهاء عملية التثبيت.

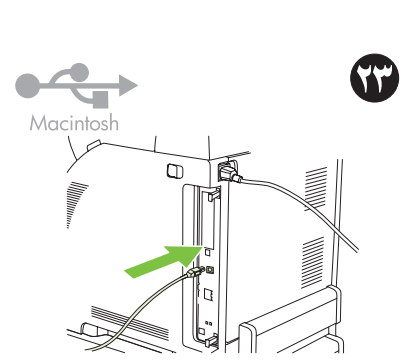

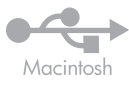

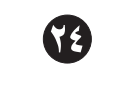

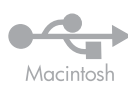

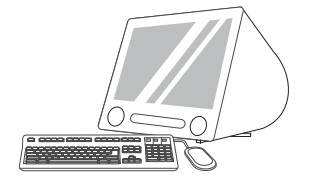

**قم بتوصيل كابل USB.** قم بتوصيل كابل USB لا يتخطى طوله المترين (٦,٥ أقدام) بين الطابعة وجهاز الكمبيوتر. أعد تشغيل جهاز الكمبيوتر. توصي HP بعدم استخدام لوحات وصل USB مع هذه الطابعة.

انتقل إلى Printer Setup. إذا ظهر اسم الطابعة في Utility أو Print Center. إذا ظهر اسم الطابعة في قائمة الطابعات Printer List، فيكون قد تم تثبيت الطابعة. وإذا/م يظهر اسم الطابعة في قائمة الطابعات Printer List، فانتقل إلى الخطوة التالية.

(

**أضف الطابعة.** في HD/Applications/Utilities، انقر فوق Printer Setup Utility أو Printe Center، انقر فوق Add. في الصفحة التالية، انقر فوق القائمة المنسدلة، ثم حدد **USB**.

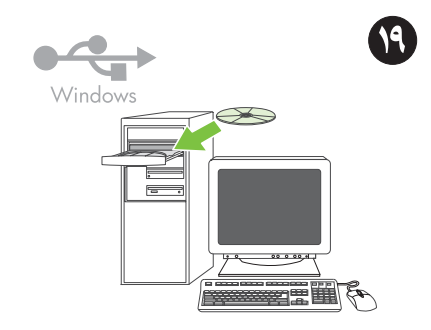

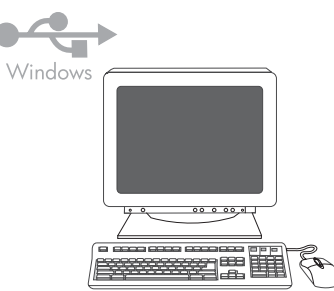

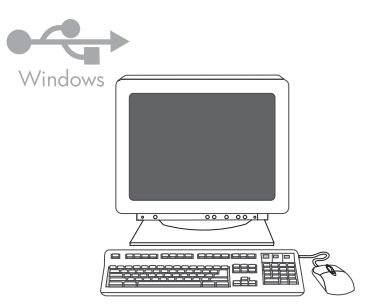

**تثبيت Windows J USB.** ثبّت البرامج من القرص المضغوط. لا توصّل كابل USB حتى يُطلب منك ذلك أثناء تثبيت البرامج. إذا ظهرت الرسالة العثور على جهاز جديد، فأدخل القرص المضغوط. اتبع الإرشادات التي تظهر على الشاشة.

في شاشة الترحيب، انقر فوق **تثبيت**. إذا لم تظهر شاشة الترحيب، فانقر فوق **ابداً،** ثم انقر فوق **تشغيل** واكتب X :Setup، حيث يظهر X كحرف مميز لمحرك الأقراص المضغوطة، ثم انقر فوق OK.

اتبع الإرشادات التي تظهر على الشاشة. عندما يُطلب منك، حدد **مباشرة إلى هذا الكمبيوتر باستخدام كابل** USB، ثم انقر فوق **التالي**.

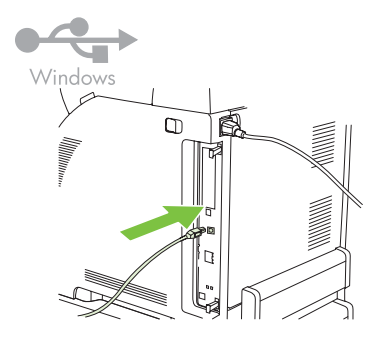

عندما تتم مطالبتك، قم بتوصيل كابل USB لا يتخطى طوله المترين (٦,٥ أقدام) بين الطابعة وجهاز الكمبيوتر. <mark>ملاحظة</mark> توصي HP بعدم استخدام لوحات وصل USB مع هذه الطابعة.

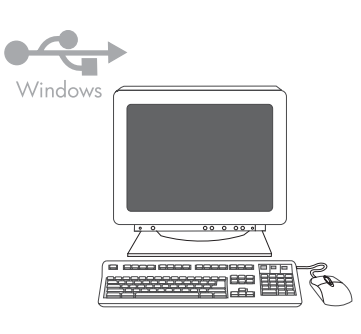

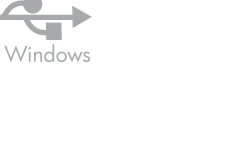

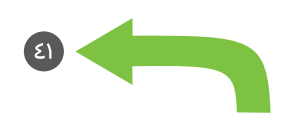

انقر فوق **إنهاء**. إذا تمت مطالبتك، أعد تشغيل جهاز الكمبيوتر.

انتقل إلى الخطوة ٤١.

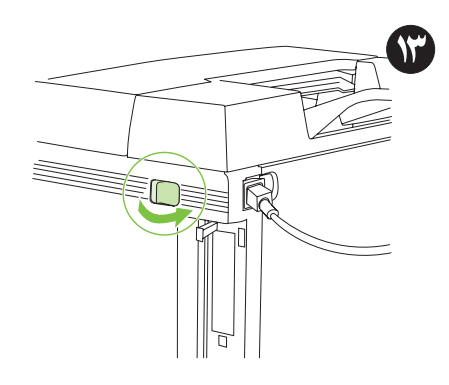

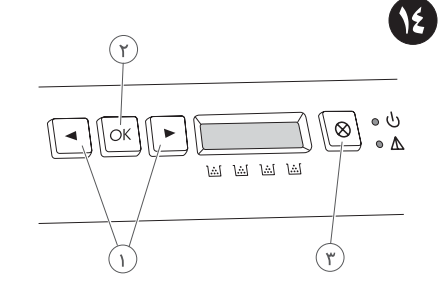

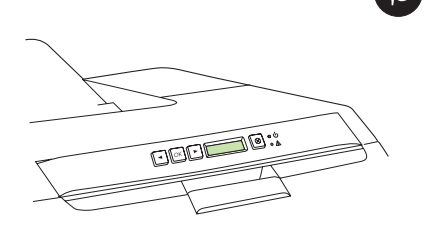

قم بتشغيل الطابعة.

عربي

ت**عرّف على ميزات لوحة التحكّم.** ۱) استخدم زر < أو > لتحديد خيارات القائمة. ۲) استخدم زر OK لقبول الخيارات المحددة. ۳) استخدم زر CanceL للعودة إلى شاشة **READY**.

حدد لغة وموقعاً للطابعة إذا طلب منك ذلك. اضغط OK لقبول الخيارات المحددة.

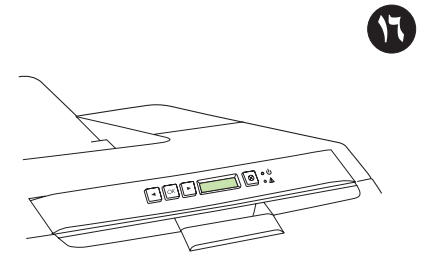

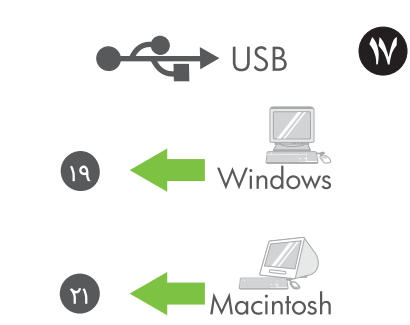

تثبيت USB. لتثبيت برامج لـ Windows باستخدام

اتصال مباشر (USB) انتقّل إلى الخطوة ١٩. لتثبيت

انتقل إلى الخطوة ٢١.

برامج لـ Macintosh باستخدامً اتصال مباشر (USB)

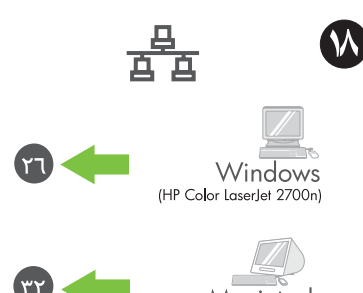

Macintosh (HP Color LaserJet 2700n)

**تثبيت شبكة الاتصال.** لتثبيت برامج لـ Windows باستخدام اتصال بالشبكة، انتقل إلى الخطوة ٢٦. لتثبيت برامج لـ Macintosh باستخدام اتصال بالشبكة، انتقل إلى الخطوة ٣٢. حدد حجم الوسائط ونوعها في أدراج الإدخال. في لوحة التحكم، اضغط OK (موافق)، حدد SYSTEM SETUP (إعداد النظام)، ثم اضغط OK. حدد PAPER (إعداد الورق)، واضغط OK، ثم حدد حجم الوسائط ونوعها لكل درج من الأدراج.

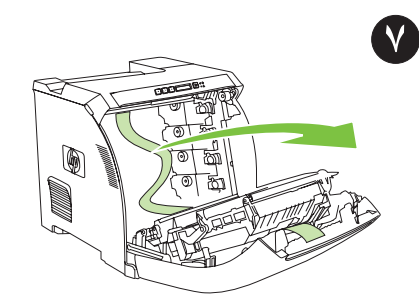

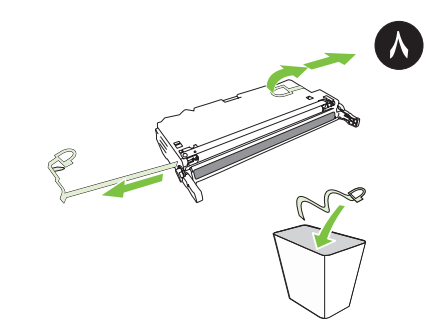

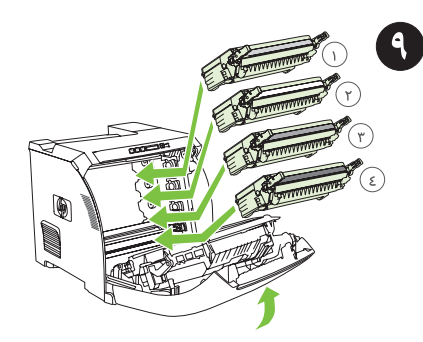

انزع الشريط.

انزع القفلين المستخدمين أثناء الشحن واسحب الشريط بشكل كامل نحو خارج خراطيش الطباعة الأربع.

أعد تركيب خراطيش الطباعة الأربع وأغلق الباب الأمامي.

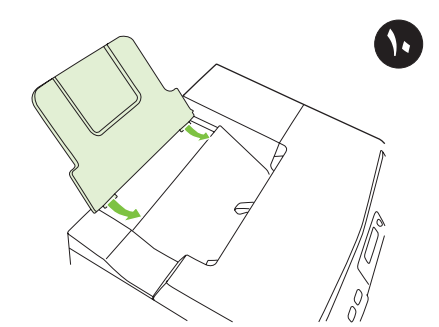

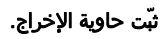

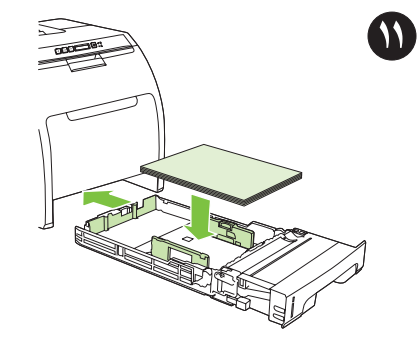

اضبط موجهات الحاوية ثم حمّل الورق.

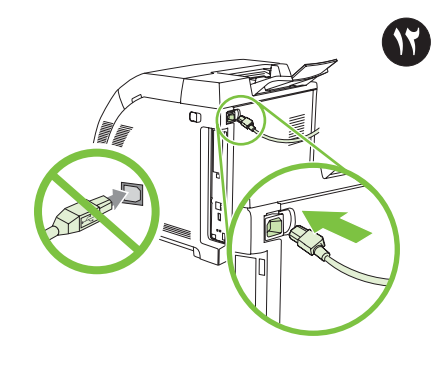

**وصّل سلك التيار الكهربائي.** ملاحظة لا توصّل كابل USB حتى يُطلب منك ذلك أثناء تثبيت البرامج.

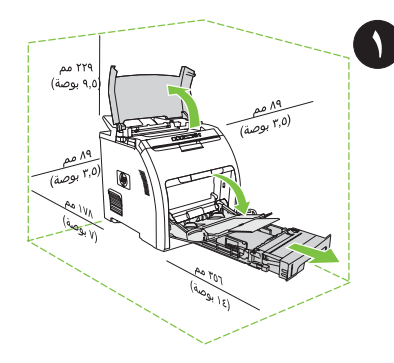

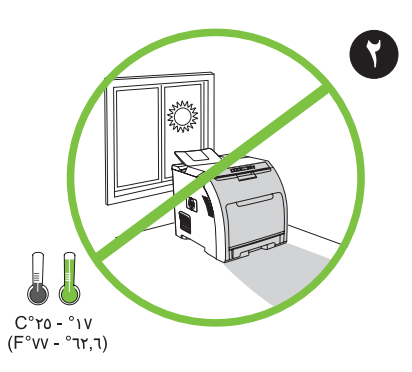

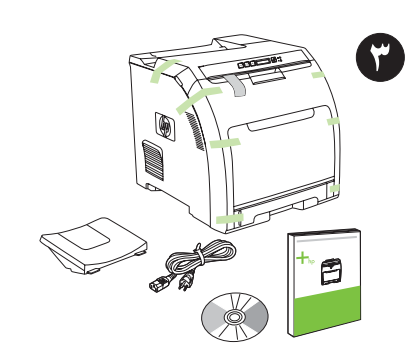

**حضّر الموقع.** ضع الطابعة على سطح مستو ثابت، في مكان جيد التهوية. تأكد من عدم سد منافذ مراوح التهوية ومن أن كافة الأبواب قابلة للفتح بسهولة.

**اضبط البيئة المحيطة.** لا تضع الطابعة في مكان تتعرّض فيه لأشعة الشمس المباشرة أو في مكان تتغيّر فيه الحرارة والرطوبة بشكل مفاجئ.

افرغ محتويات الصندوق وتفحّصها.

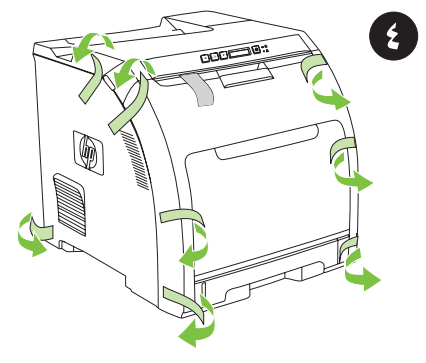

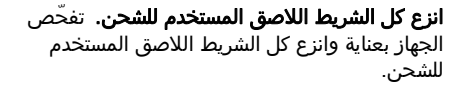

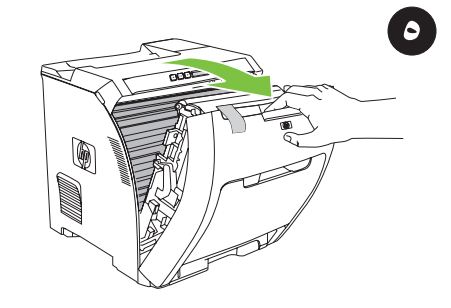

افتح الباب الأمامي.

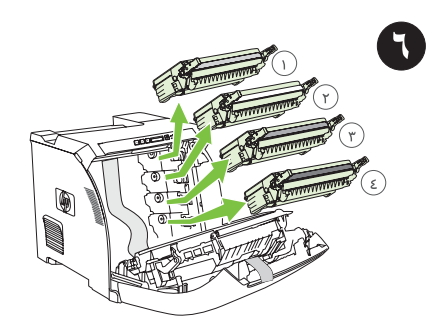

انزع خراطيش الطباعة الأربع وذلك بإمساك المقبضين الأزرقين على جانبي كل من الخراطيش ثم السحب بشكل مستقيم نحو الخارج. www.hp.com

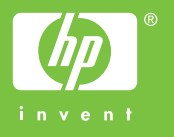

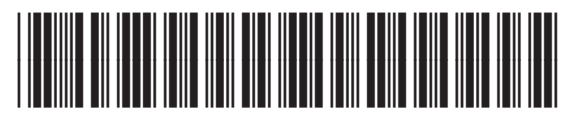

Q7824-90929